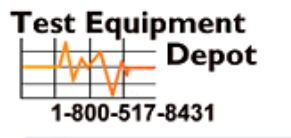

99 Washington Street Melrose, MA 02176 Phone 781-665-1400 Toll Free 1-800-517-8431

Visit us at www.TestEquipmentDepot.com

### Digital Oscilloscope & Multimeter

GDS-122

USER MANUAL GW INSTEK PART NO.

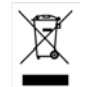

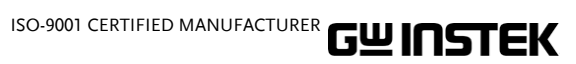

## TABLE OF CONTENTS

| Safety Instru   | ictions                                        | 6  |
|-----------------|------------------------------------------------|----|
| Getting Star    | ted                                            | 9  |
| Package Conte   | nts                                            | 10 |
| Main Features.  |                                                | 11 |
| Front Panel an  | d Kevs Overview                                | 12 |
| Manual Overvie  |                                                | 11 |
| Mallual Overvio | ew                                             | 14 |
| Using the Os    | scilloscope                                    | 15 |
| Basic Operatio  | ns                                             | 16 |
|                 | 1. Powering up the GDS–122                     |    |
|                 | 2. Connecting an input signal                  | 17 |
|                 | 3. Using the Autoset function                  |    |
|                 | 4. Introducing the display contents            |    |
|                 | 5. Adjusting waveform scales                   |    |
|                 | 6. Adjusting waveform positions                | 20 |
| Configurations  | ;                                              | 21 |
|                 | Configuring channel (vertical) settings        | 21 |
|                 | Configuring horizontal settings                | 24 |
|                 | Configuring trigger settings: general settings |    |
|                 | Configuring trigger settings: edge triggering  | 29 |
|                 | Configuring trigger settings: video triggering |    |
|                 | Selecting the acquisition mode                 |    |
|                 | Selecting the language                         |    |
|                 | Configuring display settings                   |    |
|                 | Viewing the system status                      |    |
| Measurements    |                                                | 39 |
|                 | Running waveform maths                         | 39 |
|                 | Running automatic measurements                 | 41 |
|                 | Running time cursor measurements               | 42 |
|                 | Running voltage cursor measurements            |    |
| Advanced View   | vings                                          | 45 |

### G≝INSTEK

|                | Zooming waveforms horizontally                     | 45   |
|----------------|----------------------------------------------------|------|
|                | Viewing waveforms in X-Y format                    | 47   |
|                | Viewing signal peaks                               | 48   |
|                | Viewing noisy signals                              | 49   |
|                | Viewing variations in a signal                     | 50   |
| Calibration    |                                                    | . 51 |
|                | Running the self calibration                       | 51   |
|                | Running the probe calibration                      | 52   |
| Saving/Recalli | na                                                 | . 53 |
| burnig/neeun   | Recalling the default settings                     | 53   |
|                | Saving waveforms                                   | 54   |
|                | Pocalling waveforms                                |      |
|                | Ne canny waverorms                                 | 55   |
| Menu Tree / C  | operation Shortcuts                                | . 56 |
|                | Trigger                                            | 56   |
|                | CH1/CH2 Setup                                      | 56   |
|                | Measurement Setup 1/2                              | 57   |
|                | Wave Math                                          | 57   |
|                | Cursor Measurement                                 | 57   |
|                | Acquisition Mode                                   | 58   |
|                | Time Mode                                          | 58   |
|                | Function                                           | 58   |
|                | Display                                            | 59   |
|                | Wave Save                                          | 59   |
|                | System Status                                      | 59   |
|                | OSC OPTION key                                     | 60   |
| Using the Soft | ware                                               | . 61 |
| 5              | Installing the software                            | 62   |
|                | Modifying/Reinstalling/Uninstalling the software   | 64   |
|                | Activating the software and connecting the GDS-122 | 65   |
|                | Configuring the screen                             | 68   |
|                | Viewing the waveforms                              | 71   |
|                | Using the cursor measurements                      | 7 1  |
|                | Saving waveforms                                   | 7 5  |
|                | Pocalling waveforms                                | 77   |
|                | Drinting out waveforms                             | / 9  |
|                | According the Help                                 | 00   |
|                |                                                    | 02   |
|                |                                                    |      |

### TABLE OF CONTENTS

| Activating the Multimeter | 84 |
|---------------------------|----|
| Measuring Voltage         | 85 |
| Measuring Current         | 87 |
| Measuring Impedance       | 89 |
| Measuring Diode           | 91 |
| Measuring Continuity      | 92 |
| Measuring Capacitance     | 93 |
|                           |    |

| Faq | 95 |
|-----|----|
|-----|----|

| Specifications                | 97  |
|-------------------------------|-----|
| • Oscilloscope specifications |     |
| Multimeter specifications     |     |
| General specifications        |     |
| Declaration of Conformity     | 100 |

| Index1( | 0 | ) | 1 |  |
|---------|---|---|---|--|
|---------|---|---|---|--|

## **SAFETY INSTRUCTIONS**

This chapter contains important safety instructions that you should follow when operating the instrument and when keeping it in storage. Read the following before any operation to ensure your safety and to keep the instrument in best condition.

#### Safety Symbols

These symbols may appear in this manual or on the instrument.

|                         | Warning: Identifies conditions or practices that could result in injury or loss of life.                          |
|-------------------------|----------------------------------------------------------------------------------------------------|
|                         | Caution: Identifies conditions or practices that could result in damage to the instrument or to other properties. |
| <u>/</u>                | DANGER: High Voltage                                                                                              |
| $\overline{\mathbb{A}}$ | Attention: Refer to the Manual                                                                                    |
|                         | Protective Conductor Terminal                                                                                     |
| $\perp$                 | Earth (ground) Terminal                                                                                           |

#### Safety Guidelines

• Do not place heavy objects on the instrument.

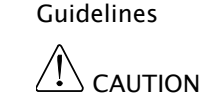

General

- Avoid severe impacts or rough handlings that may damage the instrument.
- Avoid discharges of static electricity onto or near the instrument.
- Do not insert bare wires or metal objects into the terminals.
- Do not apply input voltage more than 42V peak (30Vrms) to the instrument.

### GWINSTEK

|                          | • Do not perform measurements at a power generating source or building installation site (see note below).                                                                                                    |
|--------------------------|----------------------------------------------------------------------------------------------------|
|                          | • The instrument should only be disassembled by a qualified technician.                                                                                                    |
|                          | (Measurement categories) EN 61010-1:2001 specifies the measurement<br>categories and their requirements as follows. This instrument falls under<br>category I. Measurement category IV is for measurement performed at<br>the source of low-voltage installation. Measurement category III is for<br>measurement performed in the building installation. Measurement<br>category II is for measurement performed on the circuits directly<br>connected to the low voltage installation. Measurement category I is for<br>measurements performed on circuits not directly connected to Mains. |
| Power Supply             | • AC Input voltage: 100 to 240V, 50/60Hz                                                                                                    |
|                          | • The power supply voltage should not fluctuate more than 10%.                                                                                                    |
|                          | <ul> <li>Always use the AC adaptor included in the package.</li> </ul>                                                                                                    |
|                          | • Always connect the AC adaptor to the mains line first, then to the instrument.                                                                                                    |
| Cleaning the instrument  | • Disconnect the power cord before cleaning the instrument.                                                                                                    |
|                          | • Use a soft cloth dampened in a solution of mild detergent and water. Do not spray liquid into the instrument.                                                                                                    |
|                          | <ul> <li>Do not use chemicals or cleaners containing<br/>harsh products such as benzene, toluene,<br/>xylene, and acetone.</li> </ul>                                                                                                    |
| Operation<br>Environment | • Location: Indoor, no direct sunlight, dust free, most non-conductive pollution (see note below)                                                                                                    |
|                          | • Relative Humidity: < 75%                                                                                                    |
|                          | • Altitude: < 2000m                                                                                                    |
|                          | • Temperature: 0°C to 40°C                                                                                                    |
|                          | (Pollution Degree) EN 61010-1:2001 specifies the pollution degrees and<br>their requirements as follows. This instrument falls under degree 2.<br>Pollution refers to "addition of foreign matter, solid, liquid, or gaseous<br>(ionized gases), that may produce a reduction of dielectric strength or<br>surface resistivity".<br>Pollution degree 1: No pollution or only dry, non-conductive pollution                                                                                                    |

occurs. The pollution has no influence.

Pollution degree 2: Normally only non-conductive pollution occurs.

| Occasionally, however, a temporary conductivity caused by condensation |
|------------------------------------------------------------------------|
| must be expected.                                                      |

Pollution degree 3: Conductive pollution occurs, or dry, non-conductive pollution occurs which becomes conductive due to condensation which is expected. In such conditions, equipment is normally protected against exposure to direct sunlight, precipitation, and full wind pressure, but neither temperature nor humidity is controlled.

#### Storage environment

- Location: Indoor
- Relative Humidity: < 75%
- Temperature: -10°C to 70°C

#### Power cord for the United Kingdom

When using the instrument in the United Kingdom, make sure the power cord meets the following safety instructions.

NOTE: This lead/appliance must only be wired by competent persons Awarning: This appliance must be earthed IMPORTANT: The wires in this lead are coloured in accordance with the following code: OE Green/ Yellow: Earth Blue: Neutral Brown: Live (Phase) As the colours of the wires in main leads may not correspond with the colours marking identified in your plug/appliance, proceed as follows: The wire which is coloured Green & Yellow must be connected to the Earth terminal marked with the letter E or by the earth symbol 😉 or coloured Green or Green & Yellow. The wire which is coloured Blue must be connected to the terminal which is marked with the letter N or coloured Blue or Black. The wire which is coloured Brown must be connected to the terminal marked with the letter L or P or coloured Brown or Red. If in doubt, consult the instructions provided with the equipment or contact the supplier. This cable/appliance should be protected by a suitably rated and approved HBC mains fuse: refer to the rating information on the equipment and/or user instructions for details. As a guide, cable of 0.75mm2 should be protected by a 3A or 5A fuse. Larger conductors would normally require 13A types, depending on the connection method used. Any moulded mains connector that requires removal /replacement must be destroyed by removal of any fuse & fuse carrier and disposed of immediately, as a plug with bared wires is hazardous if a engaged in live socket. Any re-wiring must be carried out in accordance with the information detailed on this label.

# **GETTING STARTED**

This chapter gives you an overview of what the GDS-122 is about, what items are included in the package, and how the user manual is organized. After opening the GDS-122 package, check the contents referring to the *Package Contents* section, then learn the features and interface reading the *Main Features* and *Front Panel and Keys Overview* section. The Manual Overview section gives you an overall picture of what each chapter is about, helping you directly jump to the relevant location.

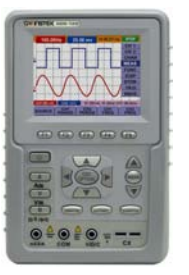

| Package Contents 1              | 10 |
|---------------------------------|----|
| Main Features 1                 | 11 |
| Front Panel and Keys Overview 1 | 12 |
| Manual Overview1                | 14 |

### Package Contents

| Carrying case                   | GDS-122                                            |
|---------------------------------|----------------------------------------------------|
|                                 |                                                    |
| AC-DC adaptor                   | Oscilloscope probe x 2                             |
|                                 | 6                                                  |
| Probe adjustment tool           | Multimeter test lead x 2                           |
|                                 | 6                                                  |
| Extension module for large      | Extension module for small capacitance measurement |
|                                 |                                                    |
| Serial data communication cable | User Manual                                        |
|                                 | (this document)                                    |
| CD-ROM (PC software)            |                                                    |
|                                 |                                                    |

Test Equipment Depot - 800.517.8431 - 99 Washington Street Melrose, MA 02176

Oscilloscope

**Getting Started** 

### **Main Features**

• Dual channel

|            | • 20MHz bandwidth                                                              |
|------------|--------------------------------------------------------------------------------|
|            | • 100MS/s real-time sampling rate                                              |
|            | • $\leq$ 17.5ns rising time                                                    |
|            | • 5ns to 5s/div horizontal scale                                               |
|            | • 5mV to 5V/div vertical scale                                                 |
|            | 6k memory points per channel                                                   |
|            | <ul> <li>Isolated inputs between oscilloscope and<br/>multimeter</li> </ul>    |
|            | Autoset function                                                               |
|            | <ul> <li>Trigger mode: Auto, Free run, Single shot,<br/>Edge, Video</li> </ul> |
|            | • 2 cursors                                                                    |
|            | 5 automatic measurements                                                       |
|            | 4 display image memories                                                       |
|            | Self-calibration function                                                      |
| Multimeter | Volts, Amps, Ohms, Continuity, Diode,<br>Capacitance measurement               |
|            | • 20A maximum amplitude                                                        |
|            | True RMS measurement                                                           |
|            | <ul> <li>Isolated inputs between oscilloscope and<br/>multimeter</li> </ul>    |
| Common     | USB interface                                                                  |
|            | • 3.8 inch color LCD display, 320 x 240 resolution                             |
|            | • 6 hours running time Li-ion battery                                          |
|            | • 180mm x 113mm x 40mm compact size                                            |
|            | • 690g light weight                                                            |
|            |                                                                                |

### Front Panel and Keys Overview

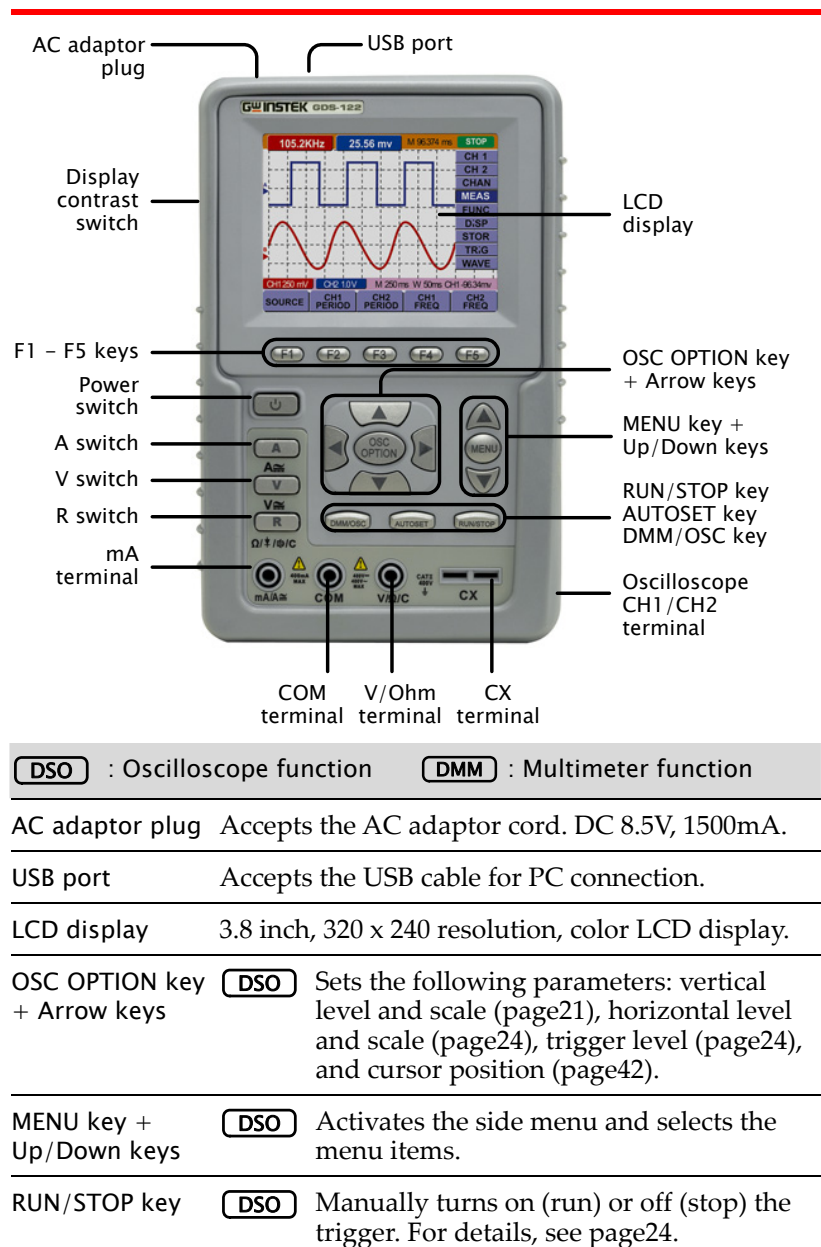

**DSO** : Oscilloscope function

**Getting Started** 

**DMM** : Multimeter function

| RUN/STOP key               |                                                               | Freezes (stop) or unfreezes (run) the measurement.                                                                                   |
|----------------------------|---------------------------------------------------------------|----------------------------------------------------------------------------------------------------|
| AUTOSET key                | DSO                                                           | Automatically selects the horizontal scale, vertical scale, and trigger level according to the input signal. See page18 for details. |
|                            | (DMM)                                                         | Switches the measurement modes. For<br>details, see page87(current),<br>page85(voltage), and page89(impedance).                      |
| DMM/OSC key                | Switche<br>and mu                                             | es the operation mode between oscilloscope<br>altimeter.                                                                             |
| CH1/2 terminal             | DSO                                                           | Accepts the CH1 and CH2 input signal.                                                                                                |
| CX terminal                | (DMM)                                                         | Accepts the test leads for capacitor measurement.                                                                                    |
| $V/\Omega$ terminal        | (DMM)                                                         | Accepts the red lead for voltage, small capacitance, and impedance measurements.                                                     |
| COM terminal               | (DMM)                                                         | Accepts the black (ground) lead.                                                                                                    |
| mA terminal                | (DMM)                                                         | Accepts the red lead for current measurement.                                                                                        |
| R switch                   | (DMM)                                                         | Selects the following measurement:<br>impedance (page89), diode (page91),<br>continuity (page92), capacitance (page93).              |
| V switch                   | (DMM)                                                         | Selects voltage measurements (page85).                                                                                               |
| A switch                   | (DMM)                                                         | Selects current measurements (page87).                                                                                               |
| Power switch               | Turns on or off the GDS-122 power.                            |                                                                                                    |
| F1 – F5 keys               | Selects menu items which appear in the bottom of the display. |                                                                                                    |
| Display contrast<br>switch | Selects<br>(dark).                                            | the display contrast: Up (bright) or Down                                                                                            |

### Manual Overview

| Overview                                  | This user manual is separated in seven chapters. If<br>you want to jump start using the GDS-122, go<br>directly to the <i>Using Oscilloscope</i> or <i>Using</i><br><i>Multimeter</i> chapter.                                                                                                    |
|-------------------------------------------|----------------------------------------------------------------------------------------------------|
| Safety<br>Instructions<br>(page6)         | The <i>Safety Instructions</i> gives you an overview of important safety-related issues which you should be aware of before, during, and after operations.                                                                                                    |
| Getting Started<br>(page9)                | The <i>Getting Started</i> chapter provides you with the overview of the GDS-122: main features, package contents, front panel, and user manual (this section).                                                                                                    |
| Using the<br>Oscilloscope<br>(page15)     | The Using the Oscilloscope chapter describes in detail how to use the GDS-122's oscilloscope functionalities, including the PC software. The chapter starts with simple, basic operations toward more complex measurements and settings. If you are new to the GDS-122, start with the Basic Operations section. For advanced users, the Menu Tree / Shortcuts section shows the menu structures and all operations shortcuts. |
| Using the<br>Multimeter<br>(page83)       | The <i>Using the Multimeter</i> chapter describes how to use the GDS-122's multimeter functionalities. The most commonly used Voltage, Current, and Resistance sections are listed in the front.                                                                                                    |
| Faq<br>(page95)                           | The <i>Faq</i> chapter lists major problems you might<br>encounter during operations and how to fix or<br>avoid them. Most issues are also listed in the<br>relevant chapters throughout the document.                                                                                                    |
| Specifications<br>(page97)                | The GDS-122 specifications are separated in oscilloscope, multimeter, and general parts.                                                                                                    |
| Declaration of<br>conformity<br>(page100) | The <i>Declaration of Conformity</i> chapter lists the safety and EMI/EMC standards to which the GDS-122 conforms.                                                                                                    |
| Index<br>(page101)                        | The <i>Index</i> chapter lists most of the keywords used in this manual in an alphabetical order.                                                                                                    |

# USING THE OSCILLOSCOPE

This chapter describes the oscilloscope functionalities in the GDS-122: setting it up and measuring simple waveforms, using advanced measurement functions, and configuring the system settings. The menu tree section at the end gives you an overview of all functionalities and a quick access to each of them. For the multimeter functionalities, see page83.

| Basic Operations                   |
|------------------------------------|
| Configurations 21                  |
| Measurements 39                    |
| Advanced Viewings 45               |
| Calibration 51                     |
| Saving/Recalling 53                |
| Menu Tree / Operation Shortcuts 56 |
| Using the Software 61              |

### **Basic Operations**

| Operation flow                 | The <i>Basic Operations</i> section describes how to set<br>up the GDS-122 and observe an input signal, step-<br>by-step.                                                                                                    |  |  |  |  |
|--------------------------------|----------------------------------------------------------------------------------------------------|--|--|--|--|
|                                | <ol> <li>Powering up the GDS-122</li> <li>Connecting an input signal</li> </ol>                                                                                                    |  |  |  |  |
|                                |                                                                                                    |  |  |  |  |
|                                | 3. Using the Autoset / Introducting the display                                                                                                    |  |  |  |  |
|                                | 4. Adjusting the scales                                                                                                    |  |  |  |  |
|                                | 5. Adjusting the waveform position                                                                                                    |  |  |  |  |
| Advanced<br>operations         | For more advanced or detailed operations, see the following chapters.                                                                                                    |  |  |  |  |
|                                | Configurations (page21)                                                                                                    |  |  |  |  |
|                                | Measurements (page39)                                                                                                    |  |  |  |  |
|                                | Advanced Viewings (page45)                                                                                                    |  |  |  |  |
|                                | <i>Calibrations</i> (page51)                                                                                                    |  |  |  |  |
| 1. Powering u                  | p the GDS-122                                                                                                    |  |  |  |  |
| 1. Pressing the power switch   | Press the power switch. The welcome (U)<br>screen with the corporate logo<br>appears on the display.                                                                                                    |  |  |  |  |
|                                |                                                                                                    |  |  |  |  |
|                                | To adjust display brightness, use the switch on the side: up (bright) or down (dark).                                                                                                    |  |  |  |  |
| 2. Activating the oscilloscope | To adjust display brightness, use the switch on the side: up (bright) or down (dark).<br>Press any key (for example the MENU (Example) key) to enter the oscilloscope mode.<br>See the battery level icon at the top left corner of the display and connect the power cord if the level is < 25%.                                                                    |  |  |  |  |
| 2. Activating the oscilloscope | To adjust display brightness, use the switch on the side: up (bright) or down (dark).       Image: Comparison of the side: up (bright) or down (dark).         Press any key (for example the MENU (Example) key) to enter the oscilloscope mode. See the battery level icon at the top left corner of the display and connect the power cord if the level is < 25%. |  |  |  |  |
| 2. Activating the oscilloscope | To adjust display brightness, use the switch on the side: up (bright) or down (dark).<br>Press any key (for example the MENU (Example) key) to enter the oscilloscope mode.<br>See the battery level icon at the top left corner of the display and connect the power cord if the level is < 25%.<br>> 75% 75% 50% 25% < 25%                                         |  |  |  |  |

Tilt standing theUse the bar at the back ofGDS-122the GDS-122 to tilt stand iton a horizontal plane.

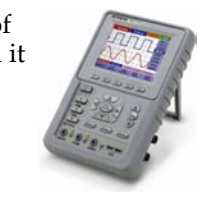

Note

If pressing the power switch does not turn on the GDS-122, the battery may need recharging. Connect the GDS-122 to the AC adaptor and recharge it for at least 15 minutes.

### 2. Connecting an input signal

- 1. Connecting Connect the probe(s) between the DUT (Device Under Test) and the CH1/2 inputs on the GDS-122.
- 2. Setting the probe To prevent excessive input voltage, we recommend you to set the probe attenuation level to the X 10 position to prevent excessive voltage.

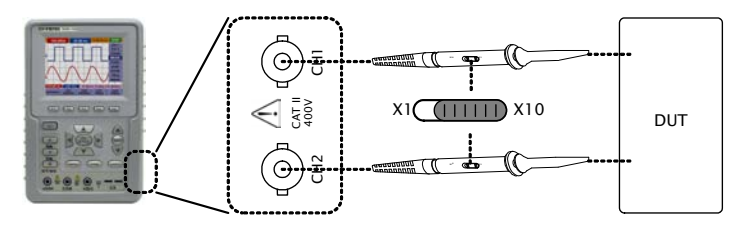

3. Setting the display magnification

1. After attenuating the probe level by x10, you need to magnify the display level by x10 to balance the signal level. Open the CH1 or CH2 SETUP menu by pressing the MENU key and using the Up/Down keys.

2. Select the probe attenuation level (10X) by pressing F3 (Probe) repeatedly. The CH1/CH2 vertical scale indicator at the bottom left corner of the display changes accordingly.

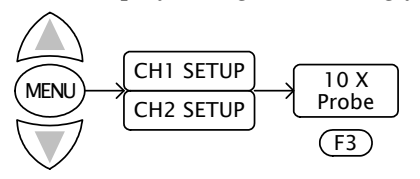

### GUINSTEK

### 3. Using the Autoset function

- Overview The Autoset function automatically configures the following parameters according to the input signal. • CH1/CH2 on/off
  - Vertical scale/level
  - Horizontal scale/level
  - Trigger level

Using the Press the AUTOSET key. The input Autoset function signal appears in the best display condition.

#### Example

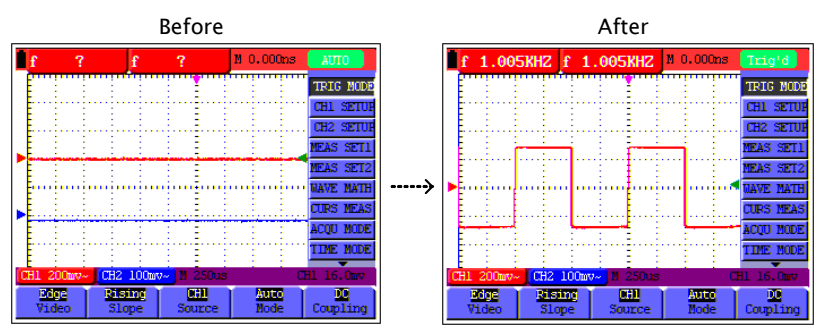

### 4. Introducing the display contents

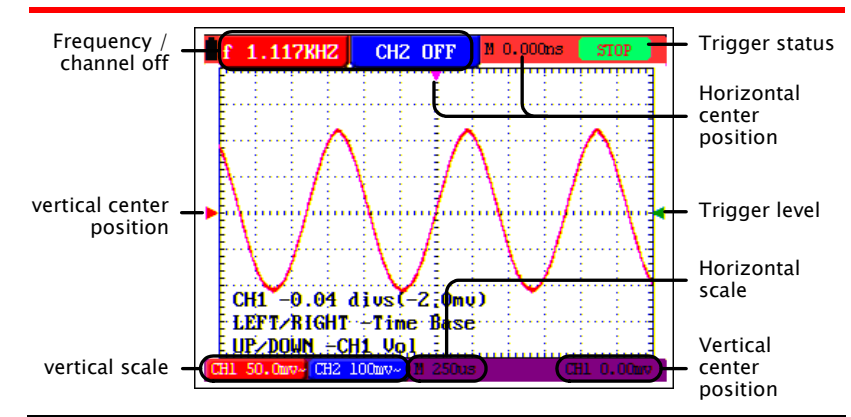

#### Using the Oscilloscope

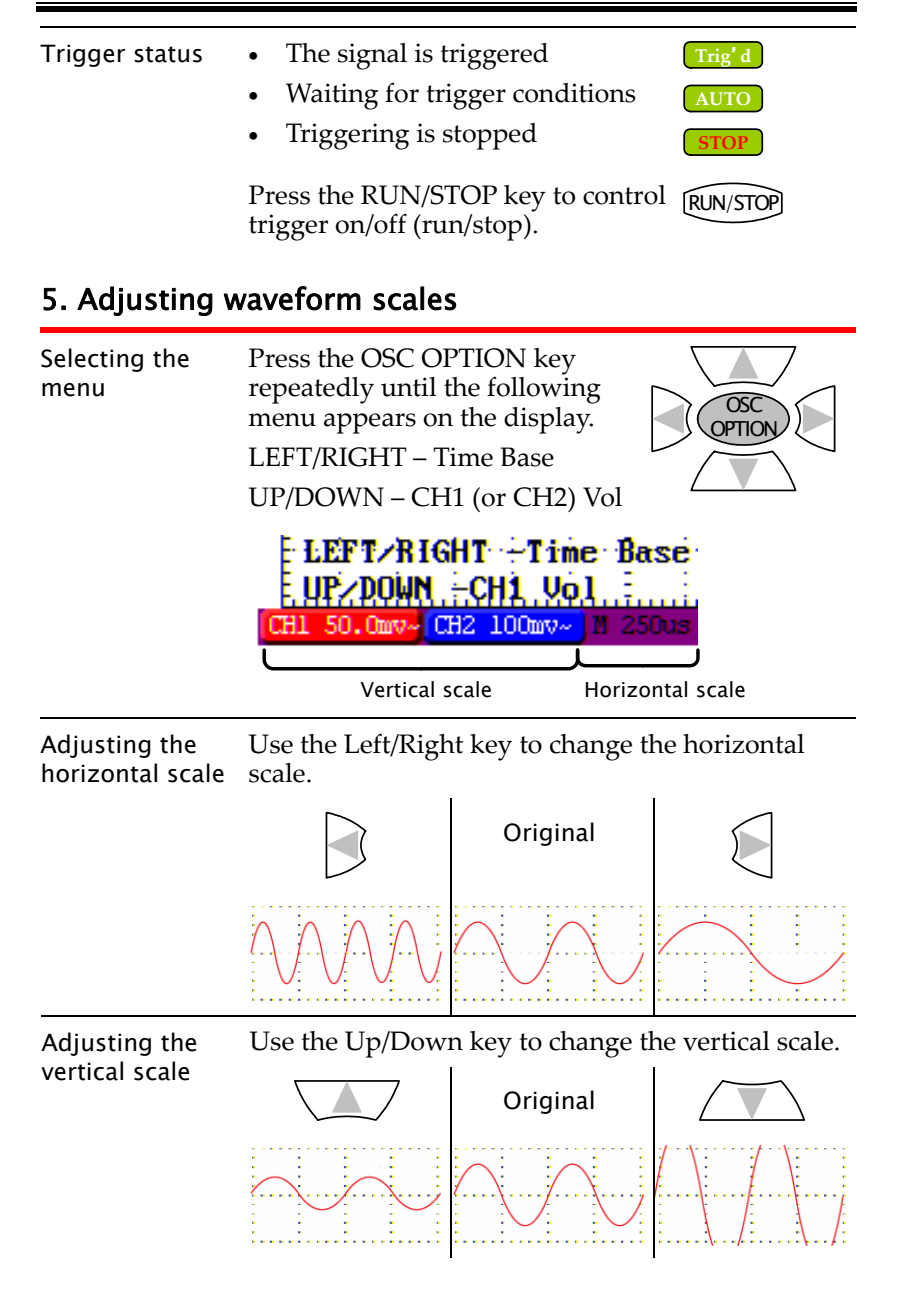

### 6. Adjusting waveform positions

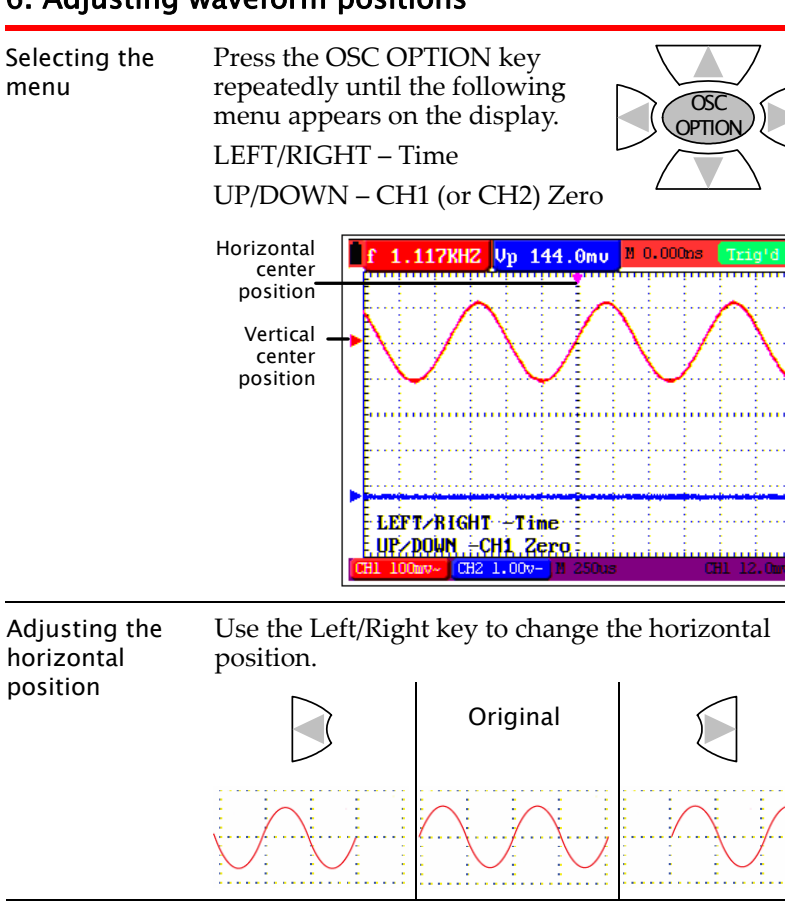

Adjusting the Use the vertical position position

Use the Up/Down key to change the vertical position.

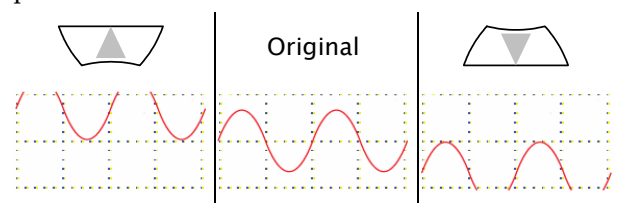

Test Equipment Depot - 800.517.8431 - 99 Washington Street Melrose, MA 02176

### Configurations

| Overview               | The configuration chapter describes how to<br>change various GDS-122 internal parameters for<br>allowing better measurement condition. |          |  |
|------------------------|----------------------------------------------------------------------------------------------------|----------|--|
| Configuration<br>items | Channel (vertical) settings                                                                                                    | page21   |  |
|                        | Horizontal settings                                                                                                    | page24   |  |
|                        | Trigger settings                                                                                                    | page24   |  |
|                        | Acquisition modes                                                                                                    | page29   |  |
|                        | • Language                                                                                                    | page35   |  |
|                        | Display settings                                                                                                    | page36   |  |
|                        | • System status (only for viewing                                                                                                    | ) page37 |  |

### Configuring channel (vertical) settings

| Overview | The channel settings configure how the waveform appears in terms of vertical or voltage scale. |                                                                                                    |  |  |
|----------|------------------------------------------------------------------------------------------------|----------------------------------------------------------------------------------------------------|--|--|
|          | Position                                                                                       | Sets the vertical position of the waveform.                                                                                                    |  |  |
|          | Scale                                                                                          | Sets the vertical scale (volts per graticule). Range: 5mV/div to 5V/div                                                                                                    |  |  |
|          | CH on/off                                                                                      | Turns the channel on or off.                                                                                                    |  |  |
|          | Coupling                                                                                       | Selects AC or DC coupling. The DC coupling shows all signal elements, while the AC coupling filters out the DC component from the waveform.                                                |  |  |
|          | Inversion                                                                                      | Flips the waveform upside down.                                                                                                    |  |  |
|          | Magnifica<br>-tion                                                                             | Magnifies the displayed units (does not<br>magnify the real signal). The<br>magnification function is useful to<br>align the displayed with probe<br>attenuation (page17), especially X10. |  |  |

### G≝INSTEK

#### GDS-122 User Manual

Setting the vertical position

### 1. Press the OSC OPTION key

repeatedly until the following menu appears on the display. LEFT/RIGHT – Time UP/DOWN – CH1 (or CH2) Zero

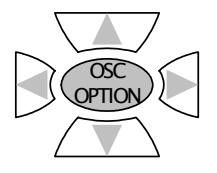

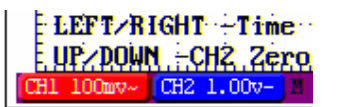

2. Use the Up/Down key to change the vertical position.

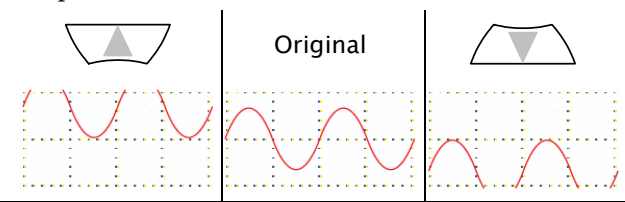

Setting the vertical scale

 Press the OSC OPTION key repeatedly until the following menu appears on the display. LEFT/RIGHT – Time Base UP/DOWN – CH1 (or 2) Vol

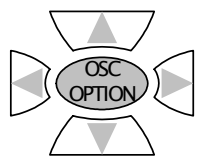

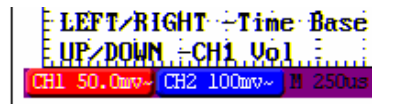

2. Use the Up/Down key to change the vertical scale.

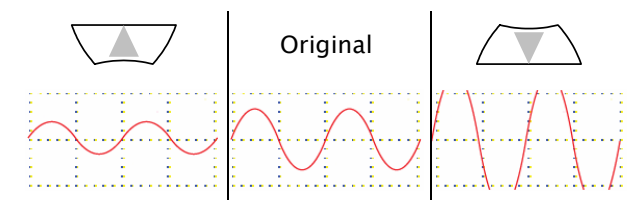

- Turning the channel on/off
- 1. Press the MENU key and use the Up/Down keys to select the CH1(CH2) SETUP menu.
- 2. Press F2 (Channel) repeatedly to turn on or off the channel.

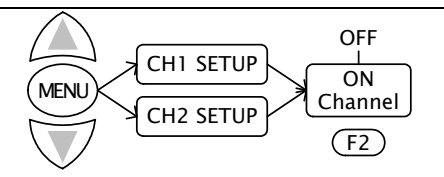

Note that when using the Autoset function (page18), channels are automatically turned on or off.

- Selecting the coupling mode
- 1. Press the MENU key and use the Up/Down keys to select the CH1(CH2) SETUP menu.
- 2. Press F1 (Coupling) repeatedly to select DC or AC coupling.

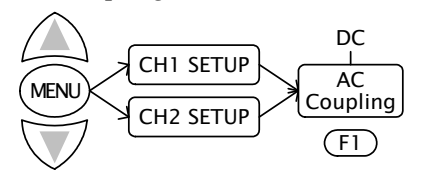

The DC coupling shows both DC and AC signal.

The AC coupling only shows the AC signal.

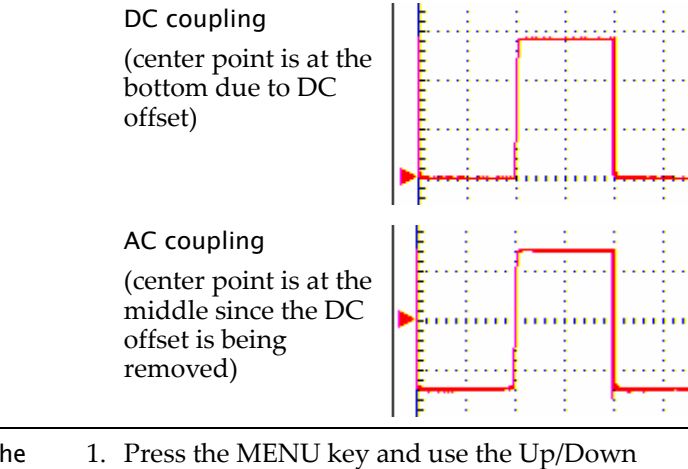

- Inverting the<br/>channel1. Press the MENU key and use the Up/Down<br/>keys to select the CH1(CH2) SETUP menu.
  - 2. Press F4 (Inverted) to invert the waveform.

### G≝INSTEK

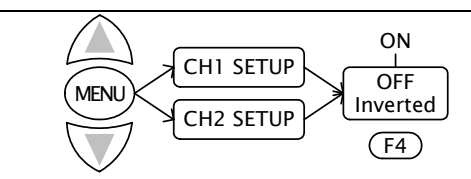

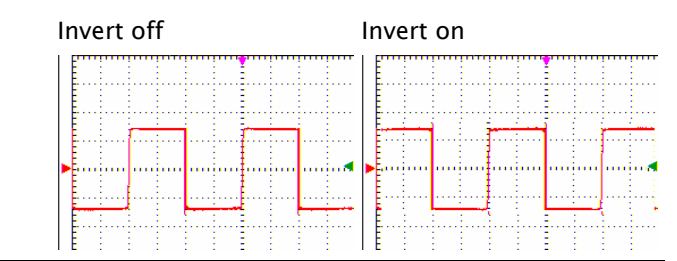

Selecting the magnification

- 1. Press the MENU key and use the Up/Down keys to select the CH1(CH2) SETUP menu.
- 2. Press F3 (Probe) repeatedly to select the probe magnification ratio.

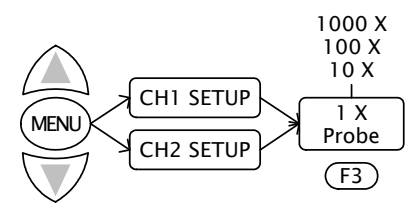

### Configuring horizontal settings

| Overview                              | The horizontal settings configure how the waveform appears in terms of horizontal or time scale. |                                                                                          |  |
|---------------------------------------|--------------------------------------------------------------------------------------------------|------------------------------------------------------------------------------------------|--|
|                                       | Position                                                                                         | Sets the horizontal position of the waveform.                                            |  |
|                                       | Scale                                                                                            | Sets the horizontal scale (time per graticule). Range: 100ms/s to 10s/s                  |  |
| Setting the<br>horizontal<br>position | <ol> <li>Press t<br/>repeat<br/>menu<br/>LEFT/</li> </ol>                                        | he OSC OPTION key<br>edly until the following<br>appears on the display.<br>RIGHT – Time |  |

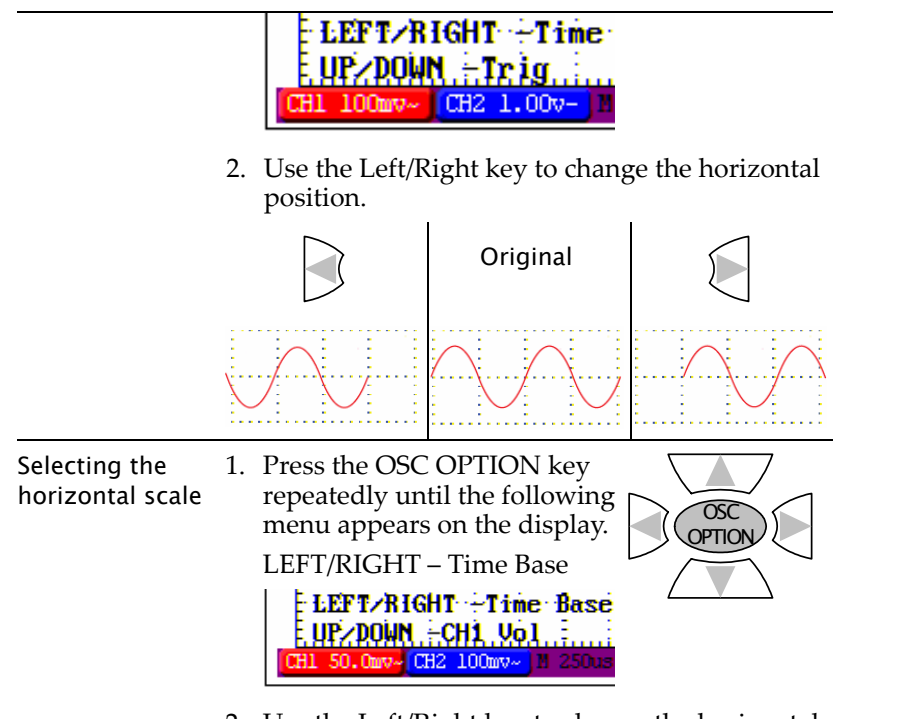

2. Use the Left/Right key to change the horizontal scale.

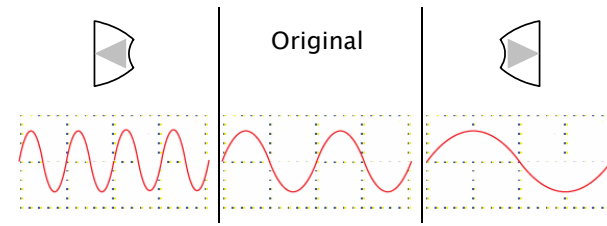

### Configuring trigger settings: general settings

GUINSTEK

| Overview       | <ul> <li>The trigger settings configure how the incoming signal is triggered. The general settings section describes how to start and stop triggering, adjust the level, and change the trigger mode.</li> <li>For edge triggering details, see page29.</li> <li>For video triggering details, see page32.</li> </ul> |                                                                                                    |  |  |
|----------------|----------------------------------------------------------------------------------------------------|----------------------------------------------------------------------------------------------------|--|--|
|                | • For video triggering details, see pagesz.                                                                                                    |                                                                                                    |  |  |
|                | Status                                                                                                    | Shows the triggering status in the icon appearing in the upper right corner of the display.                                                                                                    |  |  |
|                | Run/Stop                                                                                                    | Controls starting and stopping the trigger.                                                                                                    |  |  |
|                | Level                                                                                                    | Adjusts the vertical and horizontal level on which the waveforms are triggered.                                                                                                    |  |  |
| Trigger status | The trigger status icon is located at the top right corner of the display.                                                                                                    |                                                                                                    |  |  |
|                | Trig' d                                                                                                    | The trigger condition is met.                                                                                                    |  |  |
|                | AUTO The GDS-122 is showing the input sig<br>waveform regardless of trigger<br>condition. Available in the Auto trigge<br>mode in edge triggering (page29).                                                                                                    |                                                                                                    |  |  |
|                | Ready                                                                                                    | The trigger condition is not met, and the GDS-122 is waiting for the next condition. Available in the Normal trigger mode in edge triggering (page29).                                                                                                    |  |  |
|                | Scan                                                                                                    | The GDS-122 is showing the input signal<br>waveform regardless of trigger<br>condition. The waveform is gradually<br>updated from the left side of the display.<br>The GDS-122 automatically switches to<br>the Scan when the horizontal scale is at<br>100ms/div or longer. |  |  |
|                | STOP                                                                                                    | Triggering is stopped regardless of the trigger condition. In order to restart                                                                                                    |  |  |

5s/div

triggering, you have to press the

100ms/div

Horizontal scale vs. trigger status

Trig' d

Ready

5ns/div

RUN/STOP key again (in single trigger

mode) or switch to another trigger mode.

### G≝INSTEK

Use the arrow keys to change the triggering position.

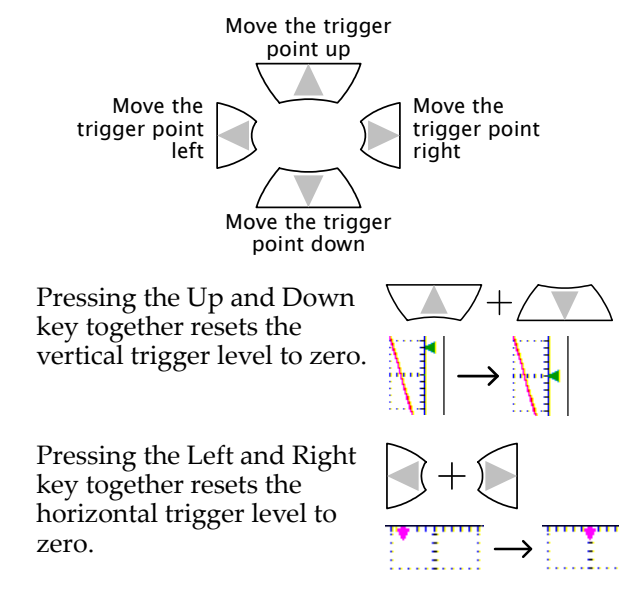

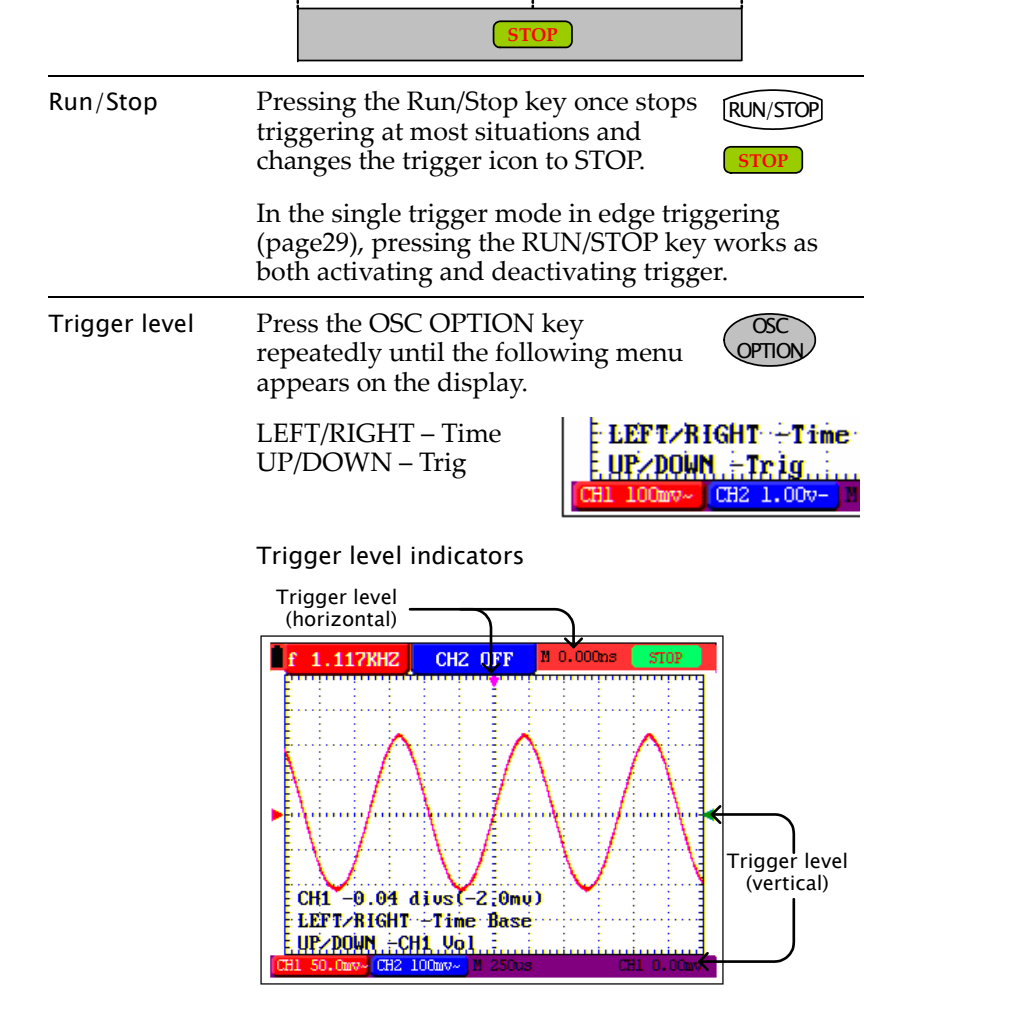

CH2

CH1

Source

(F3)

Auto

Normal

Single

Mode

(F4)

5s

100ms

Trig' d

#### Configuring trigger settings: edge triggering Example: rising edge The edge trigger type triggers on the incoming Overview Rising edge Triggering point signal edge. Use the edge trigger for all signals except for video related ones. f 1.117KHZ CH2 OFF M 0.000ns • For general trigger settings, see page26. For video triggering details, see page32. To select edge triggering, follow these steps. 1. Press the MENU key and use the Up/Down keys to select TRIG MODE menu. 2. Press F1 (Type) to select the Edge trigger type. CH1 -0.04 dius(-2:0mu) LEFT/RIGHT -Time Base UP/DOWN -CH1 Vol CH2 100mv~ Edge MENU TRIG MODE TYPE Press F3 (Channel) repeatedly to select Selecting the (F1) the trigger source channel, CH1 or source channel CH2. The trigger channel indicator at Slope Selects the slope, rising or falling, on the bottom right corner of the display which the GDS-122 triggers the input changes. signals. Source Selects the signal source channel, Trigger source CH1 or CH2. channel Selects the triggering mode, Auto Mode Selecting the Press F4 (Mode) repeatedly to select (acquires signal continuously), trigger mode the trigger mode. The trigger status Normal (acquires signal when trigger icon in the upper right corner of the conditions are met), and Single display changes accordingly. For the (manually triggers the signal). overview of trigger status in general, see page26. Coupling Selects the DC or AC coupling and rejection filters: high frequency or Auto mode low frequency. In the auto mode, input signals are constantly acquired and shown in the display regardless of Selecting the Press F2 (Slope) repeatedly to Rising select the rising or falling slope. trigger condition. trigger slope Falling Slope Horizontal scale (/div) 5ns (F2) Status icon when triggered (Continues to the next page) Status icon when not triggered AUTO

#### Normal mode

In the normal mode, input signals are shown in the display only if the trigger condition is met.

| Horizontal scale (/div)      | 5n | is 100  | )ms  | 5 s |
|------------------------------|----|---------|------|-----|
| Status icon when triggered   |    | Trig' d | Scan | )   |
| Status icon when not trigger | ed | Ready   | Scan | )   |

#### Single mode

In the single mode, you manually trigger by pressing the RUN/STOP key each time you need to observe the waveform. Once the waveform is captured, the GDS-122 stops triggering and waits for the next trigger command.

|                             | Horizontal scale (/div) 5ns 100ms 5s                                              |  |  |  |  |  |
|-----------------------------|-----------------------------------------------------------------------------------|--|--|--|--|--|
|                             | Status icon when triggered STOP STOP                                              |  |  |  |  |  |
|                             | Status icon when not triggered Carter Scan Ready                                  |  |  |  |  |  |
| Selecting the coupling mode | Press F5 (Coupling) repeatedly to select AC<br>the trigger coupling.              |  |  |  |  |  |
|                             | • AC: triggers only on the AC portion of the waveform.                            |  |  |  |  |  |
|                             | • DC: triggers on the whole waveform (AC + DC).                                   |  |  |  |  |  |
|                             | • LF Rjc: filters out the lower frequency when triggering.                        |  |  |  |  |  |
|                             | <ul> <li>HF Rjc: filters out the higher<br/>frequency when triggering.</li> </ul> |  |  |  |  |  |

#### Configuring trigger settings: video triggering

Overview The video trigger type is designed to capture the video signal format, NTSC, PAL, or SECAM. For any other signal type, use the edge trigger.

- For general trigger settings, see page26.
- For edge triggering details, see page29.

#### To select edge triggering, follow these steps.

- 1. Press the MENU key and use the Up/Down keys to select TRIG MODE menu.
- 2. Press F1 (Type) to select the video trigger type.

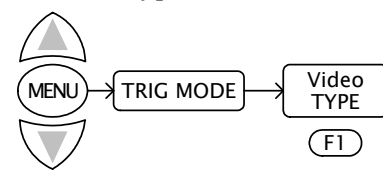

|                                   | Polarity                                                | Selects the polarity of<br>synchronization signal. Normal<br>means the black level is low. Invert<br>means the black level is high. |
|-----------------------------------|---------------------------------------------------------|----------------------------------------------------------------------------------------------------|
|                                   | Source                                                  | Selects the signal source channel,<br>CH1 or CH2.                                                                                   |
|                                   | Sync                                                    | Selects the part of the video signal used for synchronization: line or field.                                                       |
| Selecting the<br>trigger polarity | Press F2 (Po<br>the polarity<br>• Normal:<br>• Inverted | larity) repeatedly to select<br>of synchronization signal.<br>the black level is low.<br>the black level is high.                   |

(Continues to the next page)

#### Press F3 (Channel) repeatedly to select Selecting the CH2 the trigger source channel, CH1 or source channel CH1 CH2. The trigger channel indicator at Source the bottom right corner of the display (F3) changes. Trigger source channel Selecting the Press F4 (Polarity) repeatedly to select Field the synchronization point. sync Line • Line: the video line is used for Sync triggering. (F4) • Field: the video field is used for triggering. Example Video field trigger Video line trigger

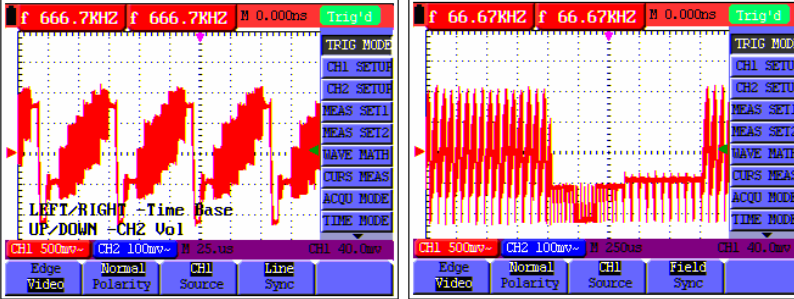

### G≝INSTEK

### Selecting the acquisition mode

| Overview         | The acquisition mode specifies how the incoming analog signal is digitally sampled by the GDS-122. |                                                                                                    |                                                                                 |  |
|------------------|----------------------------------------------------------------------------------------------------|----------------------------------------------------------------------------------------------------|---------------------------------------------------------------------------------|--|
|                  | Sample                                                                                             | The waveform data is sampled at an equal time interval. The sample mode accurately reconstructs the waveform, but cannot respond to rapid changes and sudden peaks.            |                                                                                 |  |
|                  | Peak detect                                                                                        | The maximum and minimum data<br>in the sampling interval are picked<br>up. The peak detect mode captures<br>rapid changes and sudden peaks,<br>but the waveform becomes noisy. |                                                                                 |  |
|                  | Average                                                                                            | Multiple samples a<br>together. The avera<br>the noise level, but<br>must be repetitive.<br>averaging are 4, 16,                                                               | re averaged<br>ge mode reduces<br>the waveform<br>The number of<br>64, and 128. |  |
| Panel operations | 1. Press the MENU key and<br>select the ACQU MODE<br>menu using the Up/Down<br>keys.               |                                                                                                    | MENU ACQU MODE                                                                  |  |
|                  | 2. Select the<br>tion mode<br>(Sample) (<br>(Average)                                              | acquisi-<br>e from F1 Sample<br>to F3 F1                                                                                                    | Peak<br>DetectAverageF2F3                                                       |  |
|                  | For the Av<br>press F4 (<br>to select th<br>averaging                                              | verage mode, also<br>Averages) repeatedly<br>ne number of<br>;: 4, 16, 64, or 128.                                                                                             | y 16<br>Averages<br>F4                                                          |  |
| Example          | Sample                                                                                             | Peak detect                                                                                                    | Average (16)                                                                    |  |

### Using the Oscilloscope

### Selecting the language

| Overview         | i can switch the menu language between<br>glish and Simplified Chinese. The language<br>ings affect the following areas.<br>Menu bar (right side of the display)<br>F1-F5 menu (bottom of the display)<br>System settings screep (page37) |                 |
|------------------|----------------------------------------------------------------------------------------------------|-----------------|
| Parameters       | nglish (default), Simplified Chinese                                                                                                    |                 |
| Panel operations | Press the MENU key and<br>select the FUNCTION menu<br>using the Up/Down keys.                                                                                                    | ION             |
|                  | Press F3 (Language)<br>repeatedly to select the<br>language from English or<br>Simplified Chinese.                                                                                                    | lish<br>≣<br>3) |
|                  | For other menu items, see the following.                                                                                                    |                 |
|                  | F1 (Recall factory): factory settings (page53)<br>F2 (Do Self Cal): self calibration (page51)                                                                                                    |                 |
| Note             | Recalling the factory settings (Function menu $\rightarrow$ F1) does not change the language selection.                                                                                                    |                 |

### Configuring display settings

| Overview                      | The display settings configure how the waveforms are drawn in the display. |                                                                                                    |  |  |
|-------------------------------|----------------------------------------------------------------------------|----------------------------------------------------------------------------------------------------|--|--|
|                               | vector drawing                                                             | The vector drawing mode shows<br>the waveform as a smooth line,<br>connecting each data point.<br>The dot drawing mode shows the<br>waveform as a collection of<br>independent data points. |  |  |
|                               | dot drawing                                                                |                                                                                                    |  |  |
|                               | persistence                                                                | The persistence setting sets how<br>long the old waveforms remain in<br>the display, useful for observing<br>the waveform variations.                                                       |  |  |
| Panel operations              | 1. Press the M keys to select                                              | ENU key and use the Up/Down<br>ct the DISP SET menu.                                                                                                    |  |  |
|                               | 2. Press F1 (Ty<br>select vector<br>persistence                            | pe) or F2 (Persist) repeatedly to<br>drawing, dot drawing, and<br>time.                                                                                                    |  |  |
|                               |                                                                            | Infinite<br>Dots 1/2/5 sec<br>Vectors OFF<br>Type Persist<br>F1 F2                                                                                                    |  |  |
| Vector/dot<br>drawing example | Vecto                                                                      | r Dot                                                                                                    |  |  |
| Persistence<br>example        | Persistence                                                                | e off Persistence infinite                                                                                                    |  |  |

### Viewing the system status

| Overview | The system status menu shows the GDS-122 system settings. |
|----------|-----------------------------------------------------------|
|          |                                                           |

Panel operations 1. Press the MENU key and select the SYS STAT menu using the Up/Down keys.

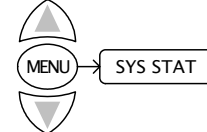

MENL

2. Select the status menu from F1 (Horizontal) to F4 (Misc) and press it. The status information appears in the display.

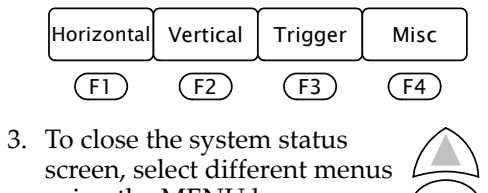

using the MENU key followed by Up/Down keys.

#### Horizontal status (F1)

| HORIZONTAL SYSTEM STATUS                                                                         |                                                       | For details of each item, see the following pages.                                                                                    |
|--------------------------------------------------------------------------------------------------|-------------------------------------------------------|----------------------------------------------------------------------------------------------------|
| MAIN SCALE<br>WINDOW SCALE<br>MAIN POSITION<br>WINDOW POSITION<br>DISPLAY FORMAT<br>ACQUIRE MODE | 1.0ms<br>10.us<br>300.0us<br>559.60us<br>YT<br>SAMPLE | Time base: page24<br>Main/window scale: page45<br>Main/window position: page45<br>Display format: page47 (XY)<br>Acquire mode: page34 |

(Continues to the next page)

G≝INSTEK

#### Vertical status (F2)

| VE       | RTICAL SY | STEM STATUS      | For details of each item, see the following pages |
|----------|-----------|------------------|---------------------------------------------------|
| SCALE    | CH1       | 2.00v            | ionowing pages.                                   |
| SCALE    | CH2       | 50.0mv           | CH1/CH2 scale: page21                             |
| POSITION | CH1       | 0.00 divs(0.0mv) | errivernz seule: pugezi                           |
| POSITION | CH2       | 0.00 divs(0.0mv) | CH1/CH2 position: page21                          |
| COUPLING | CH1       | DC               | , 1 10                                            |
| COUPLING | CH2       | DC               | CH1/CH2 coupling: page21                          |
| PROBE    | CH1       | 1X               |                                                   |
| PROBE    | CH2       | 1X               | CH1/CH2 probe: page21                             |
| MATH     | CH1-CH2   |                  | Math marked and 20                                |
| INVERTED | CH1       | OFF              | Math mode: page39                                 |
| INVERTED | CH2       | OFF              | CH1/CH2 invert: page21                            |

#### Trigger status (F3): Edge trigger

| TRIGGER SYSTEM STATUS   | For details of each item, see the following pages. |
|-------------------------|----------------------------------------------------|
| SOURCE CH1              |                                                    |
| SLOPE RISING            | Trigger type: page29                               |
| TRIGMODE SINGLE TRIGGER | Trigger source: page29                             |
| COUPLING DC             | Trigger slope: page29                              |
|                         | Trigger mode: page29                               |
|                         | Trigger coupling: page29                           |

#### Trigger status (F3): Video trigger

| TRIGGER SYSTEM STATUS                      | For details of each item, see the following pages.                                                 |
|--------------------------------------------|----------------------------------------------------------------------------------------------------|
| SOURCE CH1<br>POLARITY NORMAL<br>SYNC LINE | Trigger type: page32<br>Trigger source: page32<br>Trigger polarity: page32<br>Trigger sync: page32 |

#### Misc status (F4)

| MISC<br>GW INSTEK<br>Series Number<br>W102206150095 | The Misc status shows the manufacturer name and the serial number. |
|-----------------------------------------------------|--------------------------------------------------------------------|
|                                                     |                                                                    |

### Measurements

| Overview    | The advanced measurement func<br>to automatically measure various<br>waveform. | he advanced measurement functions allow you<br>automatically measure various parameters in a<br>vaveform. |  |
|-------------|--------------------------------------------------------------------------------|----------------------------------------------------------------------------------------------------|--|
| Measurement | Waveform math                                                                  | page39                                                                                                    |  |
| items       | Automatic measurements                                                         | page41                                                                                                    |  |
|             | Time cursor measurement                                                        | page42                                                                                                    |  |
|             | Voltage cursor measurement                                                     | page43                                                                                                    |  |

### Running waveform maths

| Overview         | The waveform math function runs mathematical perations between CH1 and CH2 waveform, and hen shows the result in the display.                                                                                                    |  |  |
|------------------|----------------------------------------------------------------------------------------------------|--|--|
| Math type        | <ul> <li>CH1 – CH2 (subtract CH2 from CH1)</li> <li>CH2 – CH1 (subtract CH1 from CH2)</li> <li>CH1 + CH2 (add CH1 and CH2)</li> <li>CH1 * CH2 (multiply CH1 and CH2)</li> <li>CH1 / CH2 (divide CH1 by CH2)</li> </ul>           |  |  |
| Panel operations | <ol> <li>Make sure that both CH1 and CH2 waveforms<br/>are shown in the display.</li> <li>Press the MENU key and<br/>select the WAVE MATH menu<br/>using the Up/Down keys.</li> </ol>                                            |  |  |
|                  | <ul> <li>3. Select the math operation from F1 (CH1 – CH2) to F5 (CH1 / CH2) and press it.</li> <li>CH1-CH2 CH2-CH1 CH1+CH2 CH1*CH2 CH1/CH2</li> <li>F1 F2 F3 F4 F5</li> <li>4. The math result appears in the display</li> </ul> |  |  |

Test Equipment Depot - 800.517.8431 - 99 Washington Street Melrose, MA 02176

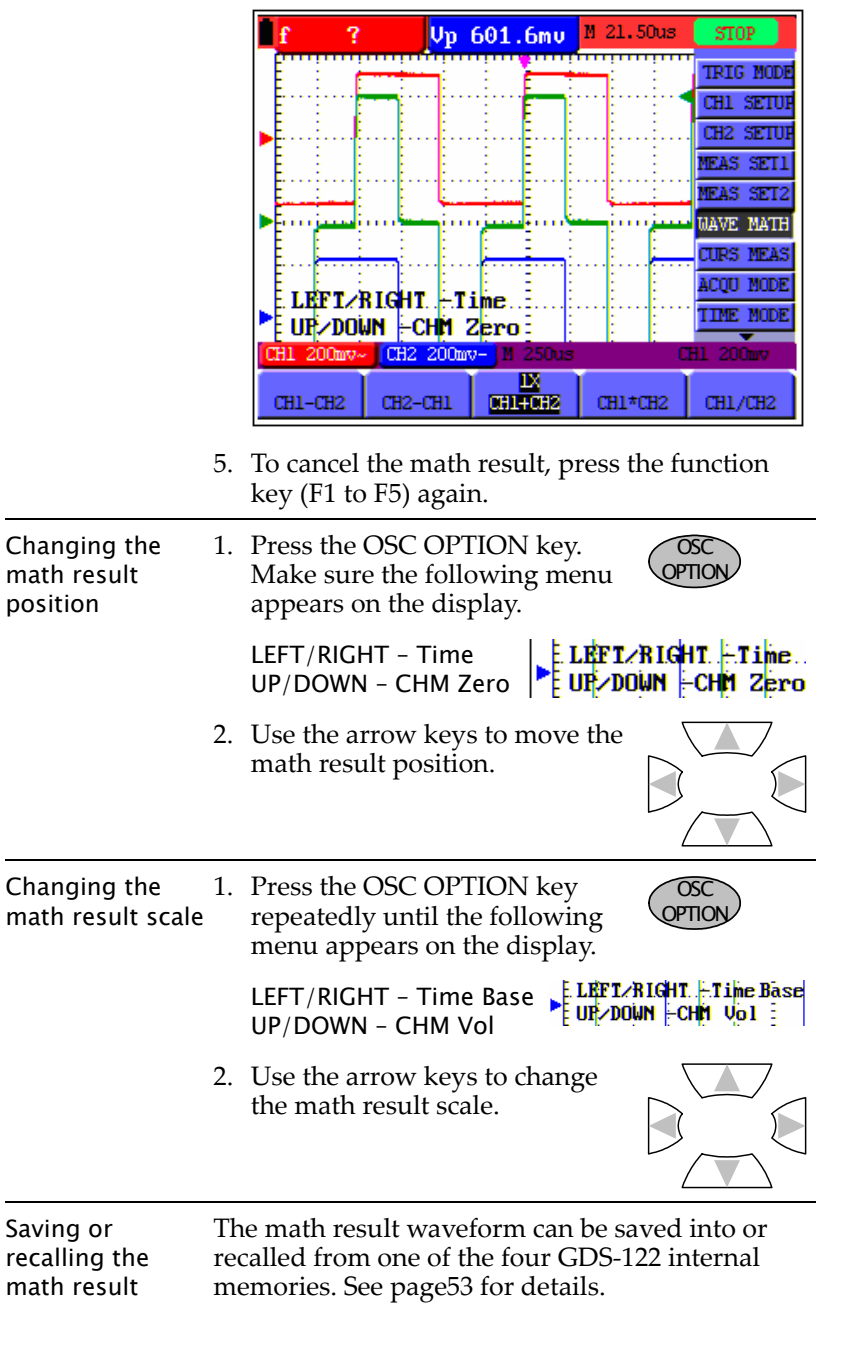

### Using the Oscilloscope

### Running automatic measurements

| The automatic measurement function measures<br>the input signal's characteristics and lists them in<br>the top left corner of the display.                                                                                          |  |  |
|----------------------------------------------------------------------------------------------------|--|--|
| CH1, CH2                                                                                                    |  |  |
| t SET1, SET2                                                                                                    |  |  |
| <ul> <li>The following measurement items are available.</li> <li>Frequency</li> <li>Period</li> <li>Mean voltage</li> <li>Peak-to-peak voltage</li> <li>Cycle voltage (true RMS)</li> </ul>                                         |  |  |
| <ul> <li>Make sure that the waveform appears.</li> <li>Press the MENU key and select the MEAS SET1 or SET2 menu using the Up/Down keys. SET1 and SET2 correspond to the results in the upper left corner of the display.</li> </ul> |  |  |
|                                                                                                    |  |  |

3. Select the measurement type from F1 (Freq) to

### G≝INSTEK

F5 (Cyc). Press it repeatedly to select CH1 or 2.

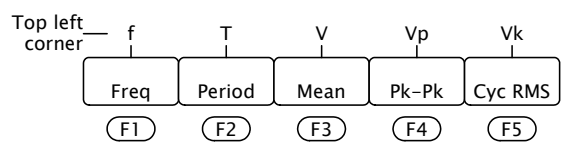

4. The measurement result appears in the top left corner of the display.

### Running time cursor measurements

| Overview |                  | Th<br>the | The time cursor function measures and updates the following three types of time difference.                                                         |  |  |
|----------|------------------|-----------|----------------------------------------------------------------------------------------------------|--|--|
|          |                  | •         | Between cursor 1 and cursor 2                                                                                                    |  |  |
|          |                  | •         | Between cursor 1 and center (zero) point                                                                                                    |  |  |
|          |                  | •         | Between cursor 2 and center (zero) point                                                                                                    |  |  |
|          | Time cursor      | 1.        | Make sure that the waveform appears.                                                                                                    |  |  |
| ł        | panel operations | 2.        | Press the MENU key and<br>select the CURS MEAS menu<br>using the Up/Down keys.                                                                      |  |  |
|          |                  | 3.        | Press F1 (Type) repeatedly to<br>select the Time cursor. The<br>cursors appear as vertical<br>purple lines located at the<br>center of the display. |  |  |
|          |                  | 4.        | Press the OSC OPTION key repeatedly until the following menu appears.                                                                               |  |  |
|          |                  |           | LEFT/RIGHT - Time<br>UP/DOWN - Cursor<br>1(or Cursor2)                                                                                              |  |  |
|          |                  | 5.        | Use the arrow keys to move the cursor or horizontal position.                                                                                       |  |  |

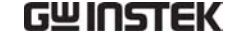

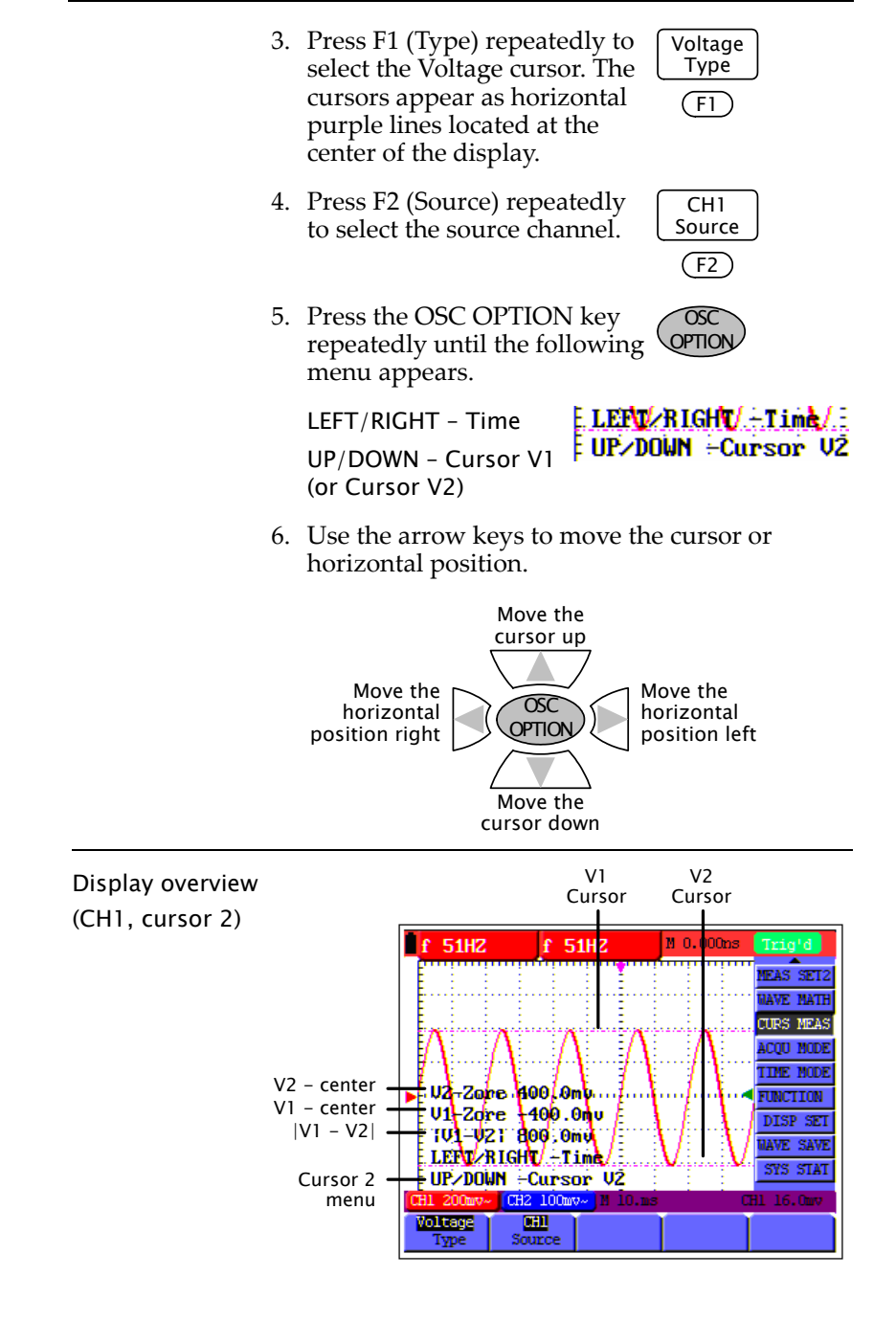

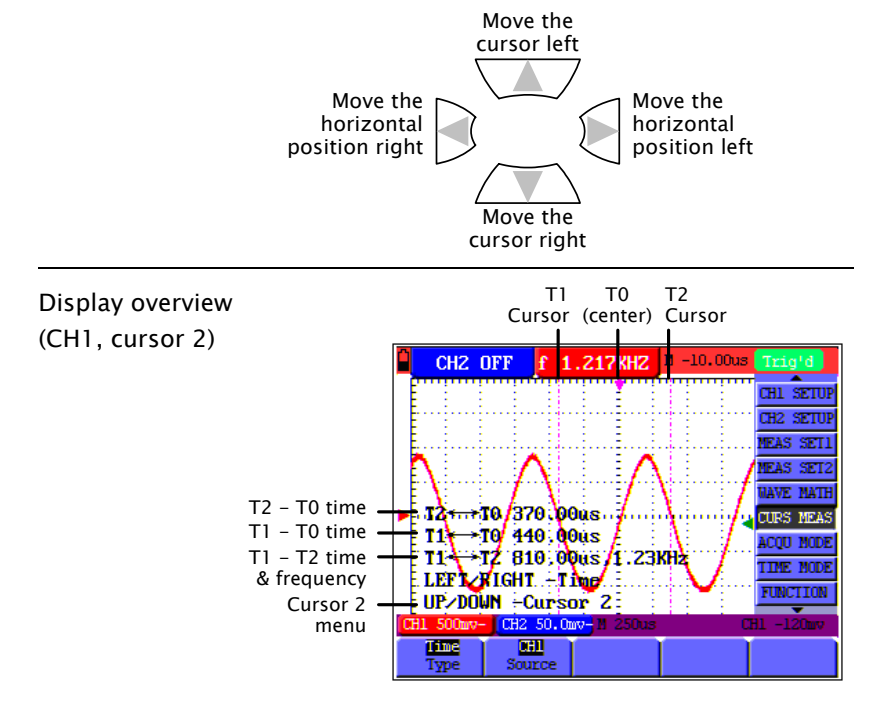

### Running voltage cursor measurements

| Overview         | The voltage cursor function measures and updates the following five types of voltage difference. |                                                                                |  |  |  |  |  |
|------------------|--------------------------------------------------------------------------------------------------|--------------------------------------------------------------------------------|--|--|--|--|--|
|                  | •                                                                                                | <ul> <li>Between cursor 1 and cursor 2</li> </ul>                              |  |  |  |  |  |
|                  | •                                                                                                | • Between cursor 1 and CH1 center point                                        |  |  |  |  |  |
|                  | •                                                                                                | • Between cursor 2 and CH1 center point                                        |  |  |  |  |  |
|                  | •                                                                                                | Between cursor 1 and CH2 center point                                          |  |  |  |  |  |
|                  | •                                                                                                | • Between cursor 2 and CH2 center point                                        |  |  |  |  |  |
| Source signal    | CH                                                                                               | H1 input, CH2 input                                                            |  |  |  |  |  |
| Voltage cursor   | 1.                                                                                               | Make sure the waveform appears.                                                |  |  |  |  |  |
| panel operations | 2.                                                                                               | Press the MENU key and<br>select the CURS MEAS menu<br>using the Up/Down keys. |  |  |  |  |  |

### **Advanced Viewings**

| Overview      | The advanced viewing function<br>clearly observe specific type of<br>particular characteristics in a w | ns allow you to<br>waveforms and/or<br>vaveform. |
|---------------|----------------------------------------------------------------------------------------------------|--------------------------------------------------|
| Viewing items | Waveform zoom                                                                                          | page45                                           |
|               | • X-Y format                                                                                           | page47                                           |
|               | Signal peaks                                                                                           | page48                                           |
|               | Noisy signals                                                                                          | page48                                           |
|               | • Variations in a signal                                                                               | page49                                           |

#### Zooming waveforms horizontally

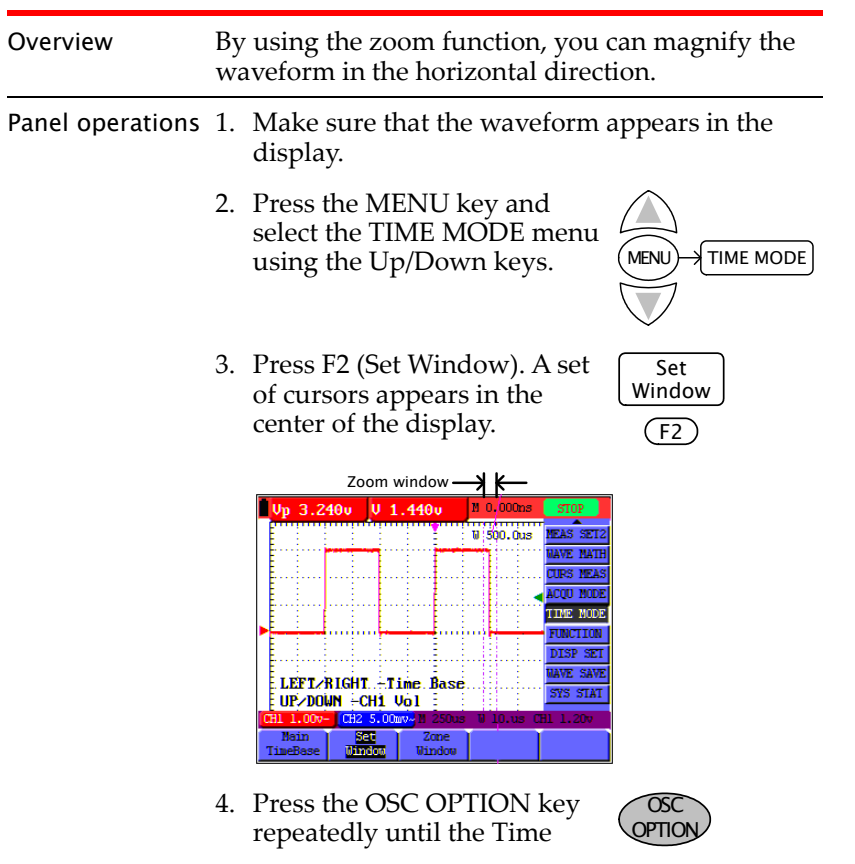

### G≝INSTEK

Base menu appears.

Cursor 1 menu LEFT/RIGHT. +Time. Base UP/DOWN +CH1 Vol

5. Use the arrow keys to change the zoom width.

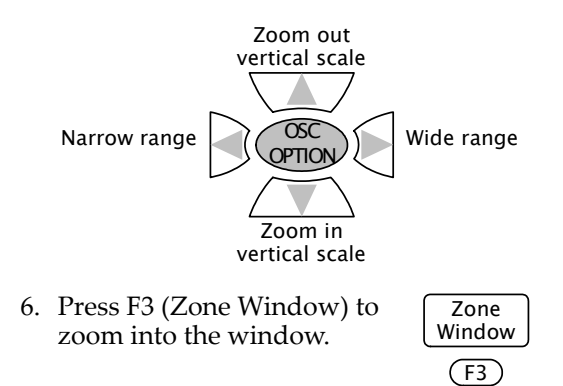

#### Example

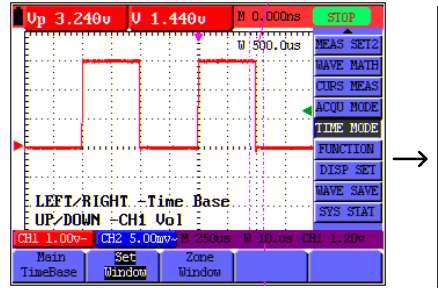

|   |   | Vp         | з.         | 24( | )u        | V         | 1.        | 440    | v         | Μ   | 0.000ns | STOP       |
|---|---|------------|------------|-----|-----------|-----------|-----------|--------|-----------|-----|---------|------------|
|   | 1 |            |            | 1   |           |           |           |        |           | W   | 500.0us | MEAS SET2  |
|   |   |            |            | ÷   | 1         | 1         | -         | -      |           |     |         | WAVE MATH  |
|   |   |            | ÷          |     |           |           |           |        |           |     |         | CURS MEAS  |
|   |   |            | 1          | 1   |           |           |           |        |           |     | 11.     | ACQU MODE  |
|   |   |            | 5          | 1   |           | 1         |           |        |           |     |         | TIME MODE  |
|   | ► |            | ļ          | ų,  | - į.      | ÷         |           |        | uni       |     |         | - FUNCTION |
| - |   |            | 5          | 3   | 1         | 18        |           |        |           |     | 8 B.    | DISP SET   |
|   |   |            | 1          | 1   | 1         |           |           |        |           |     |         | WAVE SAVE  |
|   |   |            |            | ÷   | ÷         | ÷         |           |        |           | ••• |         | SYS STAT   |
|   | C | 81 1       | :<br>. 00  | -v- | CH2       | 5.0       | :<br>10mv | -<br>1 | 250us     | Ū   | 10.us ( | H1 1.20v   |
|   | 1 | Ma<br>Line | din<br>Bas | e   | Se<br>Uir | et<br>dow | T         |        | ne<br>dov | Ī   |         |            |

### Viewing waveforms in X-Y format

| Overview                                         | The X-Y format plots the CH1 input as X-axis and<br>CH2 input as Y-axis. This display mode is<br>convenient for viewing the phase relationship<br>between CH1 and CH2. |  |  |  |
|--------------------------------------------------|----------------------------------------------------------------------------------------------------|--|--|--|
| Panel operations                                 | 1. Make sure that both CH1 and CH2 waveforms appear in the display.                                                                                                    |  |  |  |
|                                                  | 2. Press the MENU key and select the DISP SET menu using the Up/Down keys.                                                                                             |  |  |  |
|                                                  | 3. Press F3 (Format) and select XY<br>XY. The display mode F3<br>switches into the X-Y format.                                                                         |  |  |  |
| Changing the<br>scale and<br>position            | Press the OSC OPTION key<br>repeatedly to access the menu listed<br>below. In the X-Y mode, all scales and<br>positions are controlled by the<br>Up/Down keys.         |  |  |  |
|                                                  | CH1 Zero: horizontal position                                                                                                    |  |  |  |
|                                                  | CH2 Zero: vertical position                                                                                                    |  |  |  |
|                                                  | CH1 Vol: horizontal scale                                                                                                    |  |  |  |
|                                                  | • CH2 Vol: vertical scale                                                                                                    |  |  |  |
| Functions not<br>applicable in the<br>X-Y format | The following functions do not work in the X-Y format.                                                                                                    |  |  |  |
|                                                  | • Cursor measurement (page42, page43)                                                                                                    |  |  |  |
|                                                  | Automatic measurement (page41)                                                                                                    |  |  |  |

- Window zoom (page45)
- Trigger settings configuration (page24)

### GUINSTEK

### Viewing signal peaks

| Overview         | Using the peak detect acquisition mode, the<br>maximum and minimum data in the sampling<br>interval are displayed, capturing the rapid<br>changes and sudden peaks that might<br>spontaneously occur in a waveform. |  |  |
|------------------|----------------------------------------------------------------------------------------------------|--|--|
| Note             | Since the peak detect mode picks up the most extreme data, the waveform becomes noisier than the normal acquisition mode (sampling mode).                                                                           |  |  |
| Panel operations | 1. Press the MENU key and use the Up/Down keys to select ACQU MODE menu.                                                                                                    |  |  |
|                  | 2. Press F2 (Peak Detect) to activate the peak detect mode.                                                                                                    |  |  |
|                  | MENU ACQU MODE Peak<br>Detect<br>F2                                                                                                    |  |  |
|                  | For other acquisition settings details, see page29.                                                                                                    |  |  |

#### Example

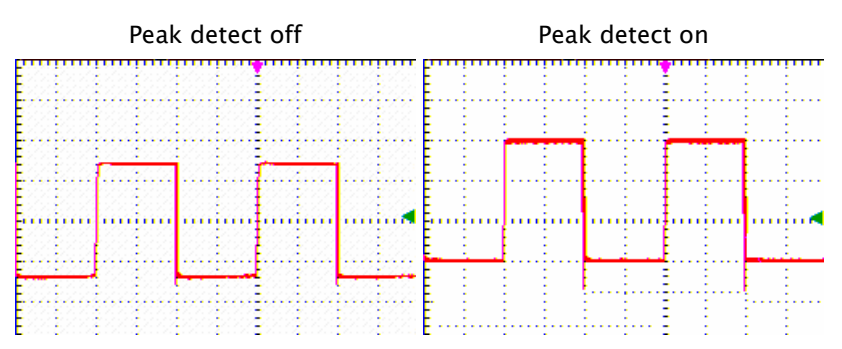

### Viewing noisy signals

| Overview         | Using the Average acquisition mode, you can<br>smooth out the displayed waveform by averaging<br>multiple data samples. The number of averaging is<br>selectable from 4, 16, 64, and 128. |                                                                                                    |  |  |  |
|------------------|----------------------------------------------------------------------------------------------------|----------------------------------------------------------------------------------------------------|--|--|--|
| Note             | •                                                                                                    | In order for the average mode to work in the<br>best way, the waveform must be repetitive.<br>As the number of averaging increases, the<br>slower the waveform update becomes. |  |  |  |
| Panel operations | 1.                                                                                                    | Press the MENU key and use the Up/Down keys to select ACQU MODE menu.                                                                                                    |  |  |  |
|                  | 2.                                                                                                    | Press F3 (Average) to activate the average mode.                                                                                                    |  |  |  |
|                  | 3.                                                                                                    | Press F4 (Averages) repeatedly to select the number of averaging.                                                                                                    |  |  |  |
|                  |                                                                                                    | MENU ACQU MODE Average Acces                                                                                                    |  |  |  |

For other acquisition settings details, see page29.

(F3)

(F4)

#### Example

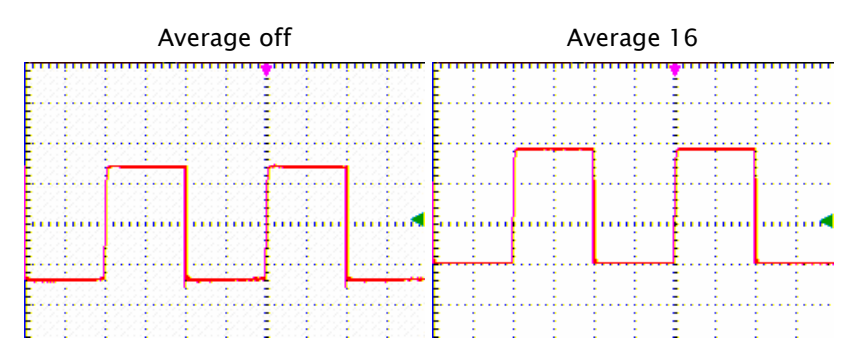

### Viewing variations in a signal

| Overview         | Using the persistence display function, you can<br>define sets how long the old waveforms remain in<br>the display, allowing observation of waveform<br>variations. You can select the persistence time<br>from 1, 2, and 5 sec. When choosing the Infinite<br>mode, the GDS-122 keeps all past traces of the<br>displayed waveform. |  |  |  |  |  |
|------------------|----------------------------------------------------------------------------------------------------|--|--|--|--|--|
| Panel operations | 1. Press the MENU key and use the Up/Down keys to select DISP SET menu.                                                                                                    |  |  |  |  |  |
|                  | 2. Press F2 (Persist) repeatedly to select the persistence time.                                                                                                    |  |  |  |  |  |
|                  | MENU DISP SET OFF<br>Persist<br>F2                                                                                                    |  |  |  |  |  |
|                  | For other display settings details, see page36.                                                                                                    |  |  |  |  |  |
| Example          |                                                                                                    |  |  |  |  |  |

#### Persistence off

#### Persistence infinite

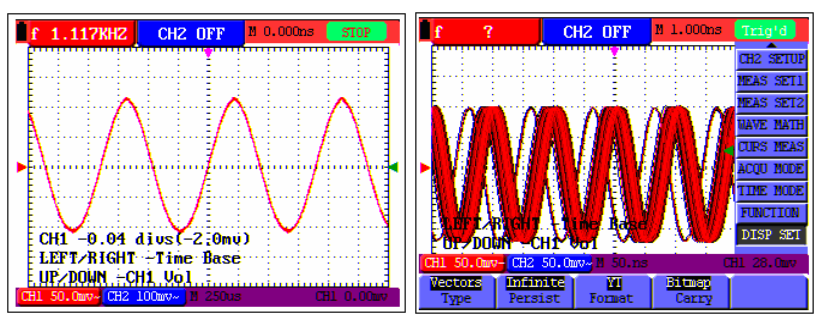

#### Using the Oscilloscope

### Calibration

Overview Two types of calibrations are available: selfcalibration and probe calibration. The self calibration automatically adjusts GDS-122 internal parameters. The probe calibration adjusts the probe capacitance. You should run both whenever using the GDS-122 in a new environment.

#### Running the self calibration

| Overview   | The self calibration function automatically<br>configures internal parameters to maintain the<br>sensitivity and accuracy. Run the self calibration in<br>the following cases.                                                                                                    | unction automatically<br>parameters to maintain the<br>cacy. Run the self calibration in |  |  |
|------------|----------------------------------------------------------------------------------------------------|------------------------------------------------------------------------------------------|--|--|
|            | • When the temperature fluctuates more than 5 degrees Celsius during operations                                                                                                    |                                                                                          |  |  |
|            | <ul> <li>When operating the GDS-122 in a new<br/>benchtop or field environment</li> </ul>                                                                                                    |                                                                                          |  |  |
| Procedures | 1. Press the MENU key and select the FUNCTION menu using the Up/Down keys.                                                                                                    | )                                                                                        |  |  |
|            | <ul> <li>Press F2 (Do Self Cal). A message appears on the display, asking you to remove all cables and probes from the GDS-122.</li> <li>Self Cal</li> <li>F2</li> <li>Self Calibration Remove all probes &amp; cables from (CH1 CH2) Press <do cal="" self=""> tor Calibration Press any key to quit</do></li> </ul> |                                                                                          |  |  |
|            | 3. After removing all cables,<br>press F2 (Do Self Cal) again.<br>The self-calibration<br>automatically starts and a<br>message appears, showing<br>that the calibration is<br>ongoing.                                                                                                    |                                                                                          |  |  |

### GWINSTEK

4. When the message disappears in 5 minutes, the calibration is completed.

| To interrupt | Press any key during calibration. |
|--------------|-----------------------------------|
| calibration  |                                   |

### Running the probe calibration

 Overview
 The attached probe contains a calibration point at the end to adjust the waveform.

 Procedures
 1. Select a rectangular waveform as the signal input. Use the Autoset function and put the waveform in the middle of the display.

 Image: Constraint of the constraint of the con

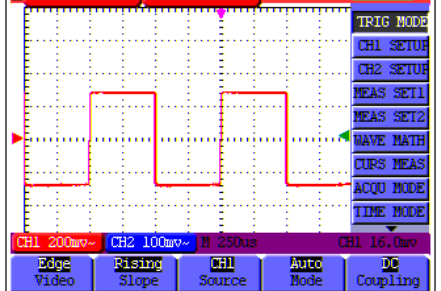

2. Adjust the probe calibration point to make sure that the waveform edge remains flat.

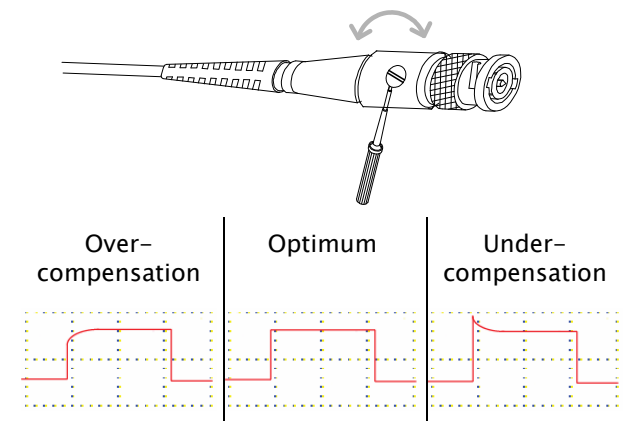

### Saving/Recalling

| Overview          | The GDS-122 can save or recall four sets of<br>waveforms using its internal memory. When you<br>need to reset the system, recall the default (factory<br>installed) settings. |                                                                       |                            |
|-------------------|----------------------------------------------------------------------------------------------------|-----------------------------------------------------------------------|----------------------------|
| Save/recall items | •                                                                                                    | Recalling default settings<br>Saving waveforms<br>Recalling waveforms | page53<br>page54<br>page55 |
|                   |                                                                                                    | -                                                                     |                            |

### Recalling the default settings

| Recalling the default settings | You can recall the default factory settings by pressing the MENU key, then selecting FUNCTION $\rightarrow$ F1 (Recall Factory). |                  |  |  |  |
|--------------------------------|----------------------------------------------------------------------------------------------------|------------------|--|--|--|
|                                | MENU FUNCTION Recall<br>Factory                                                                                                  |                  |  |  |  |
| Triggor                        | Type: Edge                                                                                                    | Slope: Rising    |  |  |  |
| niggei                         | Source: CH1                                                                                                    | Mode: Auto       |  |  |  |
|                                | Coupling: AC                                                                                                    |                  |  |  |  |
| CH1 & CH2                      | Coupling: AC                                                                                                    | Channel: ON      |  |  |  |
| 0                              | Probe scaling: 1 X                                                                                                    | Invert: OFF      |  |  |  |
| Measurement 1                  | Item: CH1 frequency                                                                                                    |                  |  |  |  |
| Measurement 2                  | Item: CH2 frequency                                                                                                    |                  |  |  |  |
| Cursor                         | Cursor: OFF                                                                                                    | Channel: CH1     |  |  |  |
| Acquisition                    | Mode: Sample Average number: 16                                                                                                  |                  |  |  |  |
| Time mode                      | Mode: Main timebase                                                                                                    |                  |  |  |  |
| Display                        | Type: Vector                                                                                                    | Persistence: OFF |  |  |  |
|                                | Format: YT                                                                                                    | Carry: Bitmap    |  |  |  |
| Wave Save                      | Source: CH1                                                                                                    | Waveform: A      |  |  |  |
|                                | Display: OFF                                                                                                    |                  |  |  |  |
|                                |                                                                                                    |                  |  |  |  |

### G≝INSTEK

### Saving waveforms

| -                |                                                                                                    |                                                                                                    |                     |  |  |
|------------------|----------------------------------------------------------------------------------------------------|----------------------------------------------------------------------------------------------------|---------------------|--|--|
| Overview         | Up to four waveforms can be stored in and<br>recalled from the GDS-122 internal memory. The<br>stored waveform can be used for reference,<br>comparison xxxxxxxx. |                                                                                                    |                     |  |  |
| Memory           | Fo                                                                                                    | Four memories: waveform A, B, C, and D.                                                                                                    |                     |  |  |
| Source           | CI                                                                                                    | CH1, CH2, Math waveform                                                                                                    |                     |  |  |
| Panel operations | 1.                                                                                                    | Make sure the waveform you want to save<br>(CH1, CH2, or Math result) appears in the<br>display.<br>For Math operations details, see page39.                               |                     |  |  |
|                  | 2.                                                                                                    | Press the MENU key and<br>select the WAVE SAVE menu<br>using the Up/Down keys.                                                                                             | MENU->WAVE SAVE     |  |  |
|                  | 3.                                                                                                    | Press F1 (Source) repeatedly<br>and select the waveform<br>source.                                                                                                    | CH1<br>Source<br>F1 |  |  |
|                  | 4.                                                                                                    | Press F2 (WAVE) repeatedly<br>and select the memory<br>location from A to D.                                                                                               | A<br>Wave<br>F2     |  |  |
|                  | 5.                                                                                                    | Press F3 (Save) to confirm<br>saving the waveform into the<br>specified memory location.<br>Make sure that the message<br>"WAVE SAVE SUCCEEDED"<br>appears in the display. | Save<br>F3          |  |  |
|                  |                                                                                                    | WAVE SAVE SUCCEEDED                                                                                                    |                     |  |  |

#### Using the Oscilloscope

### **Recalling waveforms**

| Overview         | Up to four waveforms can be stored in and<br>recalled from the GDS-122 internal memory. The<br>stored waveform can be used for reference,<br>comparison xxxxxxxx.             |
|------------------|----------------------------------------------------------------------------------------------------|
| Memory           | Four memories: waveform A, B, C, and D.                                                                                                    |
| Source           | CH1, CH2, Math waveform                                                                                                    |
| Panel operations | 1. Press the MENU key and select the WAVE SAVE menu using the Up/Down keys.                                                                                                   |
|                  | 2. Press F2 (Wave) repeatedly A<br>and select the waveform you want to recall.                                                                                                |
|                  | 3. Press F4 and turn ON the<br>waveform. The waveform<br>appears in the display.ON<br>CH AF4                                                                                  |
|                  | f     1.117KHZ     CH2 OFF     10.000xe     STOP       CH1     -0.04     dius(-2:0mu)     -       LEFT/RIGHT     -Time Base     -     -       UP/DUM     -CH1 Uol     -     - |

Note

The recalled waveform maintains its original horizontal scale and vertical scale, which are shown in the top left corner of the display. Changing the current scale does not affect the recalled waveform's shape.

### G<sup>W</sup>INSTEK

### Menu Tree / Operation Shortcuts

Accessing The f menus acces key for excep (page

The following menu trees are accessible by pressing the MENU key followed by Up/Down keys, except for the OSC OPTION key (page60).

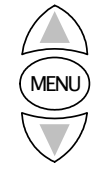

### Trigger

| RUN/STOP            |               | Dicina             | CHO           | Auto           | AC<br>LF Rjc      |
|---------------------|---------------|--------------------|---------------|----------------|-------------------|
|                     |               |                    |               |                |                   |
|                     | Edge<br>TYPE  | Falling<br>Slope   | CH1<br>Source | Single<br>Mode | DC<br>Coupling    |
|                     | (F1)          | (F2)               | (F3)          | (F4)           | (F5)              |
|                     |               | Inverted           | CH2           | Field          |                   |
|                     | Video<br>TYPE | Normal<br>Polarity | CH1<br>Source | Line<br>Sync   |                   |
|                     | (F1)          | (F2)               | (F3)          | (F4)           |                   |
| Select run or stop  | mode          |                    | RUN/STC       | )P key         |                   |
| Select edge or vid  | eo trigger    |                    | TRIG MO       | DE→F1(T)       | (PE)              |
| Select trigger slop | e             |                    | TRIG MO       | DE→F1(ec       | lge)→F2(Slope)    |
| Select trigger sour | rce           |                    | TRIG MO       | DE→F1→F        | -3(Source)        |
| Select trigger mod  | le            |                    | TRIG MO       | DE→F1(ec       | lge)→F4(Mode)     |
| Select trigger cou  | pling         |                    | TRIG MO       | DE→F1(ec       | lge)→F5(Coupling) |
| Select video polar  | ity           |                    | TRIG MO       | DE→F1(vi       | deo)→F2(Polarity) |
| Select video line s | ync           |                    | TRIG MO       | DE→F1(vi       | deo)→F4(Sync)     |

### CH1/CH2 Setup

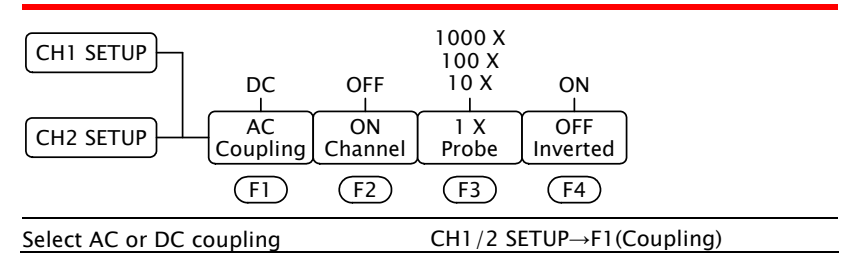

### GWINSTEK

### Using the Oscilloscope

| Turn CH1 on or off       | CH1/2 SETUP $\rightarrow$ F2(Channel)  |
|--------------------------|----------------------------------------|
| Select probe scaling     | CH1/2 SETUP→F3(Probe)                  |
| Turn inversion on or off | CH1/2 SETUP $\rightarrow$ F4(Inverted) |

### Measurement Setup 1/2

| MEAS SET1       | CH2<br>CH1  | CH2<br>CH1 | CH2<br>CH1 | CH2<br>CH1 | CH2<br>CH1 |  |
|-----------------|-------------|------------|------------|------------|------------|--|
| MEAS SET2       | Freq        | Period     | Mean       | Pk-Pk      | Cyc RMS    |  |
|                 | (F1)        | (F2)       | (F3)       | (F4)       | (F5)       |  |
| Measure CH1/CH2 | 2 frequenc  | у          | MEAS SE    | Γ1/2→F1(   | Freq)      |  |
| Measure CH1/CH2 | 2 period    |            | MEAS SET   | Γ1/2→F2(   | Period)    |  |
| Measure CH1/CH2 | 2 mean val  | ue         | MEAS SET   | Γ1/2→F3(   | Mean)      |  |
| Measure CH1/CH2 | 2 peak to p | eak time   | MEAS SET   | Γ1/2→F4(   | Pk-Pk)     |  |
| Measure CH1/CH2 | 2 cycle     |            | MEAS SET   | Γ1/2→F5(   | Cyc RMS)   |  |
|                 |             |            |            |            |            |  |

### Wave Math

| WAVE MATH        | СН1-СН2 | СН2-СН1 | CH1+CH2 | CH1*CH2  | CH1/CH2 |  |
|------------------|---------|---------|---------|----------|---------|--|
|                  | (F1)    | (F2)    | (F3)    | (F4)     | (F5)    |  |
| Subtract CH2 fro | m CH1   |         | WAVE MA | ATH→F1(C | H1-CH2) |  |
| Subtract CH1 fro | m CH2   |         | WAVE MA | ATH→F2(C | H2-CH1) |  |
| Add CH2 to CH1   |         |         | WAVE MA | ATH→F3(C | H1+CH2) |  |
| Multiply CH2 wit | h CH1   |         | WAVE MA | ATH→F4(C | H1*CH2) |  |
| Divide CH1 by C  | H2      |         | WAVE MA | ATH→F5(C | H1/CH2) |  |

### **Cursor Measurement**

| CURS MEAS<br>F1 F2 CURS MEAS                   |  |
|------------------------------------------------|--|
| Activate cursor measurement CURS MEAS→F1(Type) |  |
| Select source channel CURS MEAS→F2(Source)     |  |

### G≝INSTEK

### Acquisition Mode

|                    |                    | 4<br>128<br>64                                        |
|--------------------|--------------------|-------------------------------------------------------|
| ACQU MODE          | Sample Pea<br>Dete | k<br>ect Average 16<br>Averages                       |
|                    | (F1) (F2           | P F3 F4                                               |
| Select sampling m  | ode                | ACQU MODE $\rightarrow$ F1(Sample)                    |
| Select peak detect | mode               | ACQU MODE→F2(Peak Detect)                             |
| Select average mo  | de                 | ACQU MODE→F3(Average)                                 |
| Select average nur | nber               | ACQU MODE $\rightarrow$ F3 $\rightarrow$ F4(Averages) |

### Time Mode

| TIME MODE Mai         | n Set<br>ase Window | Zone<br>Window              |
|-----------------------|---------------------|-----------------------------|
| (F1                   | ) (F2)              | (F3)                        |
| Select main timebase  |                     | TIME MODE→F1(Main TimeBase) |
| Set window zoom width |                     | TIME MODE→F2(Set Window)    |
| Zoom window           |                     | TIME MODE→F3(Zone Window)   |

### Function

| FUNCTION Recall Factory | Do<br>Self Cal | 中文<br>Language                             |
|-------------------------|----------------|--------------------------------------------|
| (F1)                    | (F2)           | (F3)                                       |
| Recall factory settings |                | $FUNCTION \rightarrow F1$ (Recall Factory) |
| Run self calibration    |                | FUNCTION $\rightarrow$ F2(Do Self Cal)     |
| Select language         |                | $FUNCTION \rightarrow F3(Language)$        |

Display

DISP SET

Select line display

#### Using the Oscilloscope

### GWINSTEK

### **OSC OPTION key**

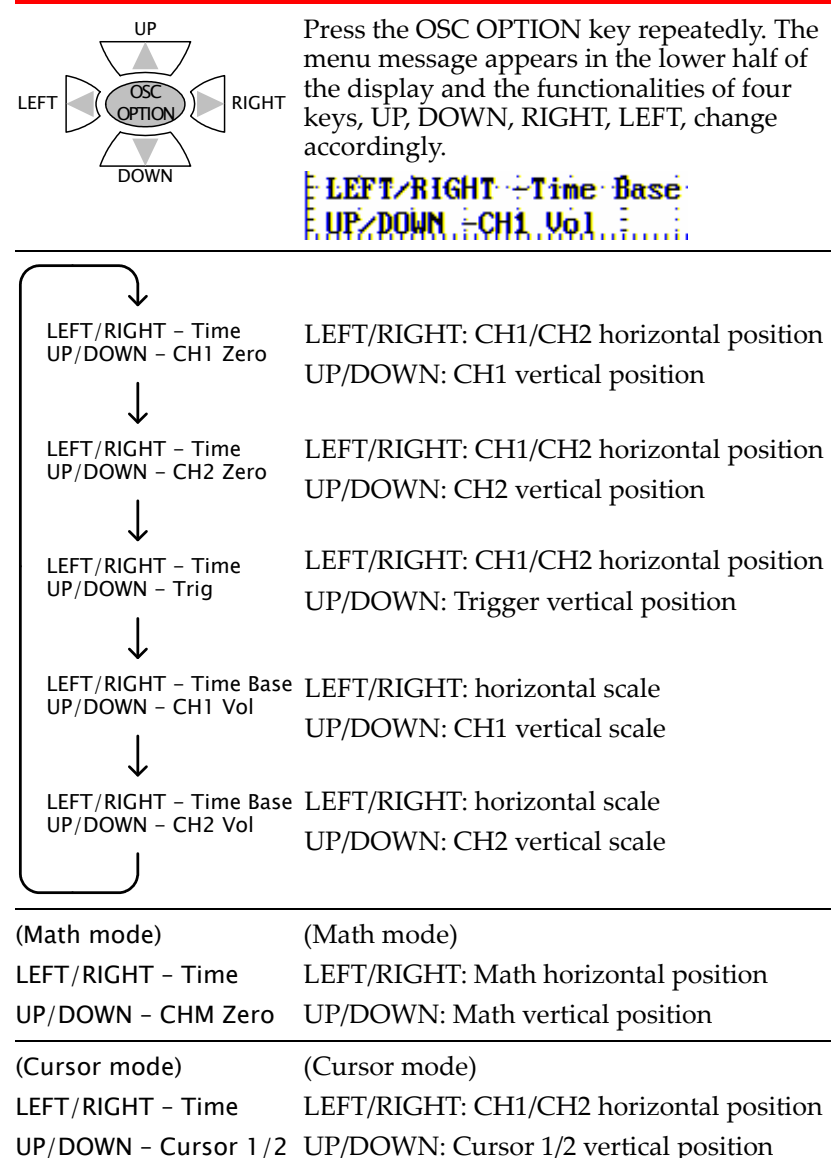

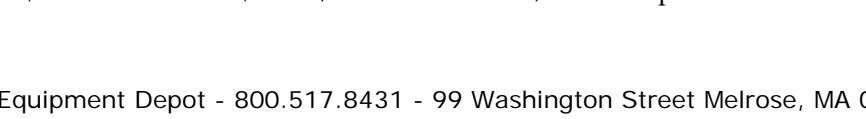

| Select persistency         | DISP SET $\rightarrow$ F2(Persist) |
|----------------------------|------------------------------------|
| Select display format      | DISP SET $\rightarrow$ F3(Format)  |
| Select display save format | DISP SET $\rightarrow$ F4(Carry)   |
|                            |                                    |
| Waya Cava                  |                                    |

Dots

Vectors

Type

(F1)

Infinite

5 sec

2 sec

1 sec

OFF

Persist

(F2)

XY

YΤ

Format

(F3)

Vectors

Bitmap

Carry

(F4)

DISP SET $\rightarrow$ F1(Type)

#### wave save

|                   | Math OFF<br>CH2 | D<br>C<br>B |         | ON<br>I   |          |  |
|-------------------|-----------------|-------------|---------|-----------|----------|--|
| WAVE SAVE         | CH1<br>Source   | A<br>Wave   | Save    | OFF<br>CH |          |  |
|                   | (F1)            | (F2)        | (F3)    | (F4)      |          |  |
| Select source cha | nnel            |             | WAVE SA | VE→F1(Sou | urce)    |  |
| Select waveform I | D               |             | WAVE SA | VE→F2(Wa  | ve)      |  |
| Save waveform     |                 |             | WAVE SA | VE→F3(Sav | /e)      |  |
| Turn waveform di  | splay on or     | off         | WAVE SA | VE→F4(CH  | A/B/C/D) |  |

### System Status

| SYS STAT           | Horizontal | Vertical | Trigger  | Misc        |         |
|--------------------|------------|----------|----------|-------------|---------|
|                    | (F1)       | (F2)     | (F3)     | (F4)        |         |
| Show horizontal s  | ettings    |          | SYS STAT | 「→F1 (Horiz | zontal) |
| Show vertical sett | ings       |          | SYS STAT | 「→F2(Verti  | cal)    |
| Show trigger setti | ngs        |          | SYS STAT | 「→F3(Trigg  | ger)    |
| Show serial numb   | er         |          | SYS STAT | 「→F4(Misc   | )       |
|                    |            |          |          |             |         |

Test Equipment Depot - 800.517.8431 - 99 Washington Street Melrose, MA 02176

### Using the Software

| Overview                    | The GDS-122 PC software, incluc<br>ROM, allows you to view the wa<br>familiar PC environment – large<br>mouse operation. Multiple curso<br>waveform measurements. | led in the CD-<br>veforms in your<br>display and<br>rs provide flexible |  |  |
|-----------------------------|----------------------------------------------------------------------------------------------------|-------------------------------------------------------------------------|--|--|
| Software<br>functionalities | The PC software can run the follo measurement and actions.                                                                                                    | owing                                                                   |  |  |
|                             | Viewing real-time updated waveforms                                                                                                    |                                                                         |  |  |
|                             | Running up to 6 cursor measurements                                                                                                    |                                                                         |  |  |
|                             | <ul> <li>Measuring period/frequency/pk-pk voltage</li> </ul>                                                                                                    |                                                                         |  |  |
|                             | Printing out waveform image                                                                                                    | S                                                                       |  |  |
|                             | Saving and recalling waveform                                                                                                    | n shape and data                                                        |  |  |
| Software<br>operations      | The following is the list of softward described in this chapter.                                                                                                  | re operations                                                           |  |  |
|                             | • Installing the software                                                                                                    | page62                                                                  |  |  |
|                             | <ul> <li>Modifying, reinstalling, or<br/>uninstalling the software</li> </ul>                                                                                     | page64                                                                  |  |  |
|                             | • Connecting the GDS-122                                                                                                    | page65                                                                  |  |  |
|                             | Configuring the screen                                                                                                    | page68                                                                  |  |  |
|                             | <ul> <li>Viewing waveforms</li> </ul>                                                                                                    | page69                                                                  |  |  |
|                             | Measuring waveforms                                                                                                    | page75                                                                  |  |  |
|                             | <ul> <li>Saving waveforms</li> </ul>                                                                                                    | page75                                                                  |  |  |
|                             | <ul> <li>Recalling waveforms</li> </ul>                                                                                                    | page77                                                                  |  |  |
|                             | Printing out waveforms                                                                                                    | page80                                                                  |  |  |
|                             | Accessing the Help                                                                                                    | page82                                                                  |  |  |
| Note                        | The PC software is intended for a                                                                                                    | oscilloscope                                                            |  |  |

Iote The PC software is intended for oscilloscope operations only; it does not include multimeter operations.

### GWINSTEK

### Installing the software

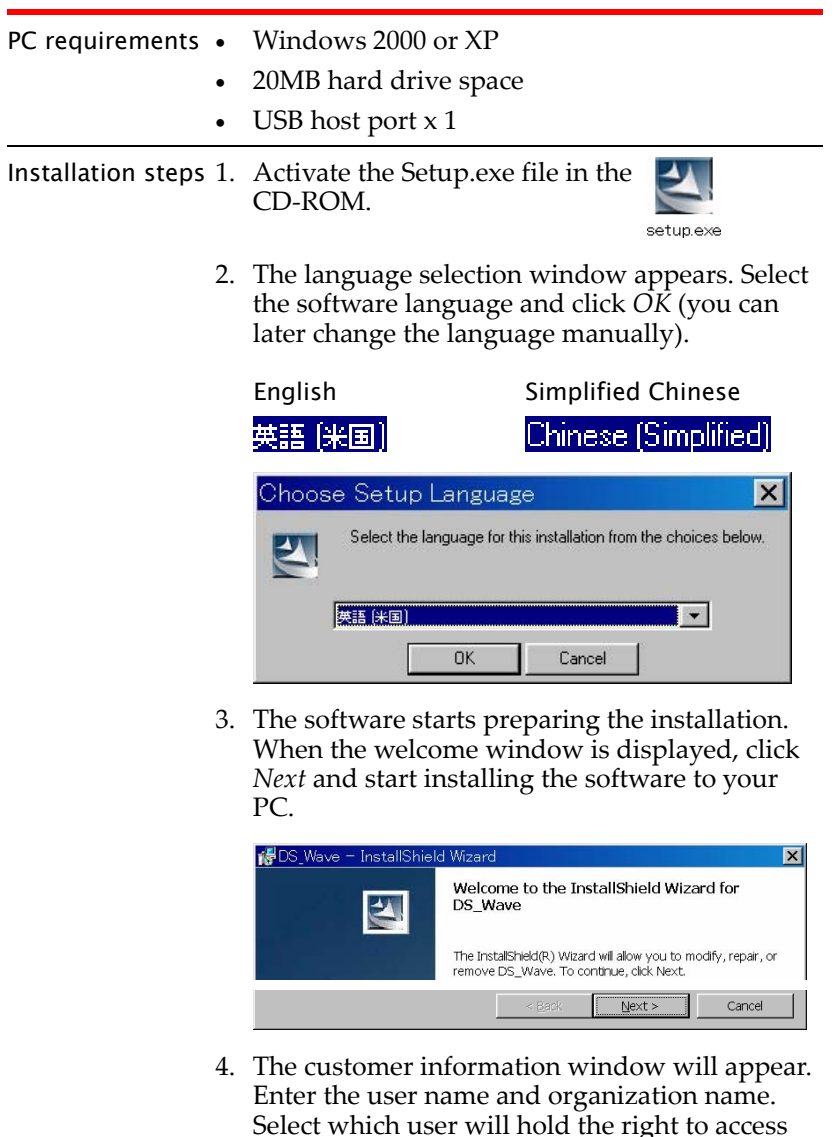

the software and click *Next*.

| Sustomer Information<br>Flease enter your information. |                                    |
|--------------------------------------------------------|------------------------------------|
| User Name:<br>GDS-122 User                             | User Name                          |
| Organization:<br>Good Will Instruments                 | Organization                       |
|                                                        |                                    |
| Install this application for:                          |                                    |
| Install this application for:                          | omputer (all users) Administration |

5. Change the installation directory if necessary and click *Next*.

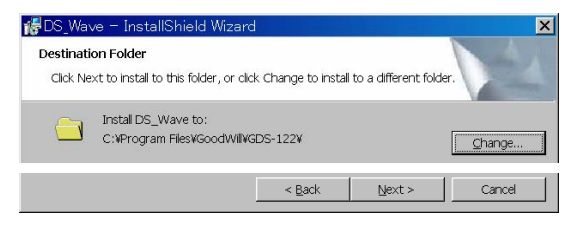

6. Click *Install* to start installing the software.

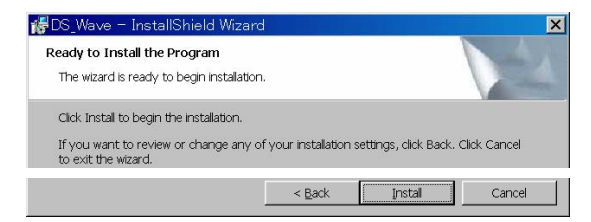

7. The software installation automatically starts and ends. Click *Finish* to complete installation.

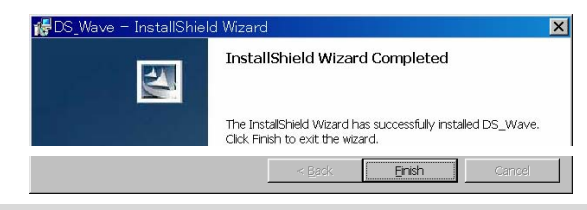

Installing the software is completed

Overv

Steps

#### Modifying/Reinstalling/Uninstalling the software

| iew | Aft<br>foll<br>• | er installi<br>owings u<br>Modifyin<br>Repairing<br>Uninstall        | ng the software, you can do the<br>sing the same setup file.<br>g the software components<br>g the software<br>ing the software                             |
|-----|------------------|----------------------------------------------------------------------|----------------------------------------------------------------------------------------------------|
|     | 1.               | Activate t<br>the same<br>installing<br><i>Program N</i><br>appears. | the Setup.exe. Follow<br>procedures as<br>the software until the<br>Maintenance window                                                                      |
|     |                  | 👘 DS_Wave - I                                                        | nstallShield Wizard 🔀                                                                                                    |
|     |                  | Program Maint                                                        | enance                                                                                                    |
|     |                  | Modify, repair,                                                      | or remove the program.                                                                                                    |
|     |                  | ণ Modify                                                             | Change which program features are installed. This option displays the<br>Custom Selection dialog in which you can change the way features are<br>installed. |
|     |                  | © Repair                                                             |                                                                                                    |
|     |                  | C Repair                                                             | Repair installation errors in the program. This option fixes missing or<br>corrupt files, shortcuts, and registry entries.                                  |

Select the action – *Modify* the software components, *Repair* the software, or *Remove* (uninstall) the software – and click *Next*. Proceed according to the instructions.

< <u>B</u>ack

Next >

Cancel

Shortcut for<br/>uninstallAlternatively, you can select the Uninstall<br/>DC\_Wave from the program startup menu to<br/>uninstall the software.

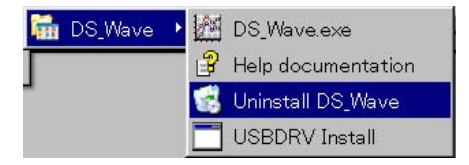

| Activating the | software ar | d connecting | the GDS-122 |  |
|----------------|-------------|--------------|-------------|--|
|                |             |              | ,           |  |

| Overview                | Activate the software and connect the<br>it properly by going through these ste<br>described in the paragraphs that follo                        | GDS-122 to<br>ps,<br>w.                                    |
|-------------------------|----------------------------------------------------------------------------------------------------|------------------------------------------------------------|
|                         | 1. Activating the software and config communication port                                                                                         | uring the                                                  |
|                         | 2. Activating the GDS-122 and config data format                                                                                                 | uring the                                                  |
|                         | <ol><li>Connecting them together and if n<br/>installing the USB driver</li></ol>                                                                | ecessary,                                                  |
|                         | 4. Acquiring waveform data to confir<br>communication is being secured                                                                           | rm that the                                                |
| Activating the software | <ol> <li>Open the software by selecting DS_Wave.exe from the startup menu.</li> <li>Image: Solution of the startup menu.</li> <li>USB</li> </ol> | Vave.exe<br>documentation<br>stall DS_Wave<br>:DRV Install |
|                         | 2. Select Communications – Communications                                                                                                    | nications Language                                         |

Ports Settings from the menu or click the Ports-settings icon on the Toolbar.

Make sure that USB connection is being selected. The baud rate, stop bit, data bit, and parity settings are fixed.

| 🗎 Ports-setting          | zs       |          |
|--------------------------|----------|----------|
| Connect using:           |          |          |
| C Settings               |          |          |
| <u>B</u> its per second: | 115200 💌 | Defaults |
| <u>D</u> ata bits:       | 8 🔻      |          |
| Parity:                  | None     | <u> </u> |
| <u>S</u> top bits:       | 1        | Cancel   |
|                          |          |          |
|                          |          |          |

### G≝INSTEK

- Activating the<br/>GDS-1221. Power up the GDS-122 and activate the<br/>oscilloscope screen.
  - 2. Connect an input signal to CH1 and make sure that the waveform is shown appropriately on the GDS-122 display.
  - 3. Open the DISP SET menu and press F4 (Carry) to select the format of the waveform data sent from the GDS-122 to the software.

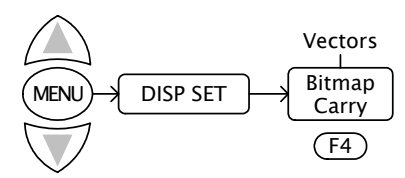

- Vectors Vectored data of the waveform. Always select the vector format when viewing the waveform in the software.
- Bitmap Bitmap image of the display. Select the Bitmap format only when taking the bitmap snapshot of the GDS-122 hardware screen.
- Connecting the<br/>cable1.Connect the GDS-122 to the PC (software) via<br/>the USB cable.
  - 2. Make sure that the USB driver is installed in your PC by accessing the Device Manager (Control Panel -> System -> Hardware tab). The GDS-122 should be recognized as a USB hub.

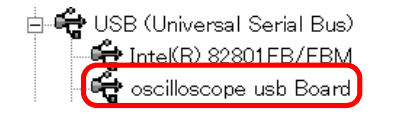

3. If the driver has not been recognized, install it manually by selecting USBDRV Install from the startup menu.

DS\_Wave.exe Help documentation Uninstall DS\_Wave USBDRV Install

The driver file is located in the USBDRV folder in the software directory.

Ctrl+A

Acquiring data In the software, select <u>C</u>ommunications – Get Data from the menu. Alternatively, you may click the Get data icon, or press the Ctrl + A key.

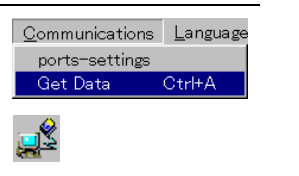

#### Acquiring the GDS-122 display snapshot

When the "Bitmap" format is selected in the GDS-122 display carry setting, the software acquires the display snapshot (\*.bmp) at the moment. Save the file in the local folder and use a graphic software to open and edit it.

#### Acquiring the GDS-122 waveform

When the "Vectors" format is selected in the GDS-122 display carry setting, the software acquires the waveform data (\*.bin) at the moment.

1. The waveform data will be stored in the PC memory to allow to be recalled later (page79). Edit the location and click Start.

| 📬 File i    | receive from USB                             | _ 🗆 ×  |
|-------------|----------------------------------------------|--------|
| Receiving:  | D0708031339.bin                              |        |
| Storing as: | C:\Program Files\DS_WAVE\dat\D0708031339.bin | Browse |
| File:       |                                              |        |
|             | Start                                        | Cancel |

2. The waveform appears in the software screen.

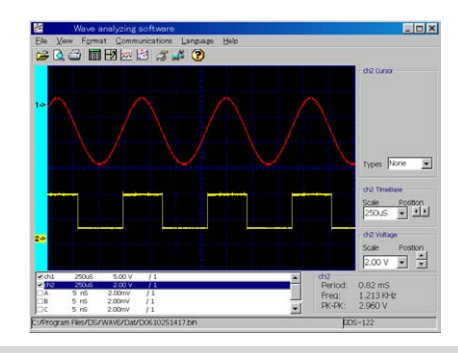

Connecting the GDS-122 to the software is completed

### Configuring the screen

| Overview | This section introduces<br>following parameters in<br>(waveform viewing mod<br>interface. | This section introduces how to configure the<br>following parameters in the software screen<br>(waveform viewing mode) to optimize the user<br>interface. |  |  |
|----------|-------------------------------------------------------------------------------------------|----------------------------------------------------------------------------------------------------|--|--|
|          | Background color                                                                          | • Drawing format                                                                                                    |  |  |

• Grid on/off

- Grid color
   Language
  - Closing the software

#### Screen overview

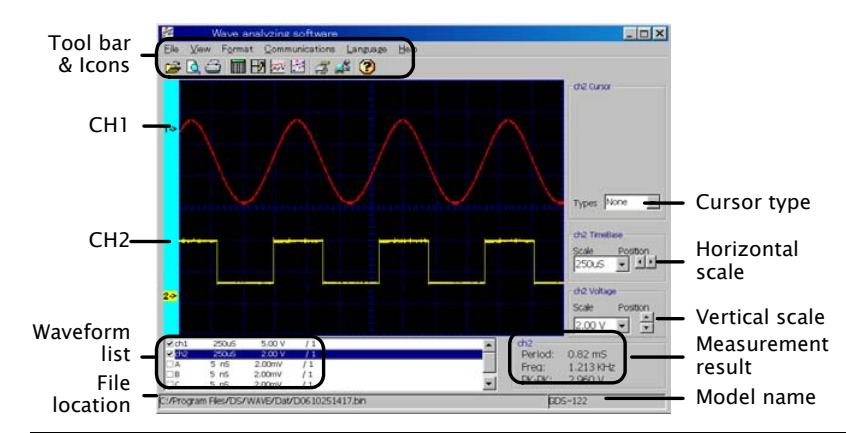

Changing the background color

To change the background color, select View > Background Color from the menu and select the new color from the color palette that appears. Alternatively, you can also double click inside the screen to call the color palette.

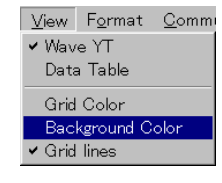

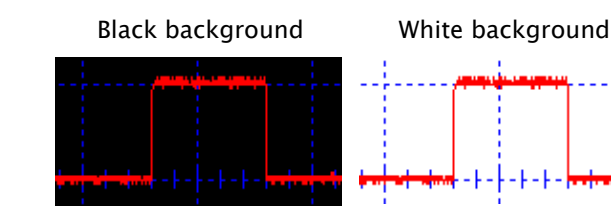

| GEIUSTEK                                   | U                                                                                                    | sing the Oscilloscope                                                             |
|--------------------------------------------|----------------------------------------------------------------------------------------------------|-----------------------------------------------------------------------------------|
| Turning the grid<br>on or off              | To turn on or off the grid, se<br>View > Grid lines from the r<br>or click the Gridlines icon.                                                      | elect <u>View Format Comm</u><br>nenu                                             |
|                                            |                                                                                                    | H2                                                                                |
|                                            | Grid on                                                                                                    | Grid off                                                                          |
|                                            |                                                                                                    | <del> </del>                                                                      |
| Changing the<br>grid color                 | Make sure the grid is alread<br>turned on. Select View > Gri<br>Color from the menu and se<br>the new color from the color<br>palette that appears. | y <u>V</u> iew F <u>o</u> rmat<br>d • Wave YT<br>elect Data Table<br>Grid Color   |
|                                            | Blue grid                                                                                                    | White grid                                                                        |
| Changing the<br>waveform<br>drawing format | You can select how the wave<br>from two formats, line and o<br>Data Line (Point) from the n                                                         | eform is being drawn<br>dots. Select <u>F</u> ormat ><br>nenu or click the icons. |
|                                            | Line                                                                                                    | Point                                                                             |
|                                            | Format Co                                                                                                    | <u>o</u> rmat <u>C</u> o<br>Data Line<br>Data Point                               |
|                                            |                                                                                                    |                                                                                   |

### GWINSTEK

You can select the language from English (default) Changing the or Simplified Chinese. Select Language > English language (Chinese) from the menu. The Language menu itself always stays as English.

| English                                     | Chinese                            |
|---------------------------------------------|------------------------------------|
| Language <u>H</u> ∈<br>✓ English<br>Chinese | Language ⊂<br>English<br>✔ Chinese |
| ch1 TimeBase                                |                                    |
| Scale Position                              | 刻度 位置<br>500uS ▼ ♪                 |

Closing the software

You can close the software in one of the following ways. The screen configurations will be retained the next time you open the software.

- Pressing the Alt + F4 keys
- Selecting <u>File > Exit</u> from the menu

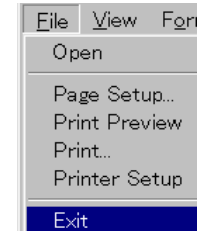

• Clicking the Close icon at the

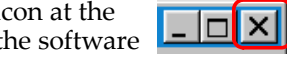

top right corner of the software

#### Using the Oscilloscope

### Viewing the waveforms

| Overview | This section introduces how to modify the waveform settings for better viewings. |
|----------|----------------------------------------------------------------------------------|
|          | • Selecting the displayed waveforms                                              |
|          | Refreshing the waveforms                                                         |
|          | Selecting the active waveform                                                    |
|          | Changing the waveform positions                                                  |
|          | Changing the waveform scales                                                     |

• Viewing the automatic measurement results

#### Screen overview

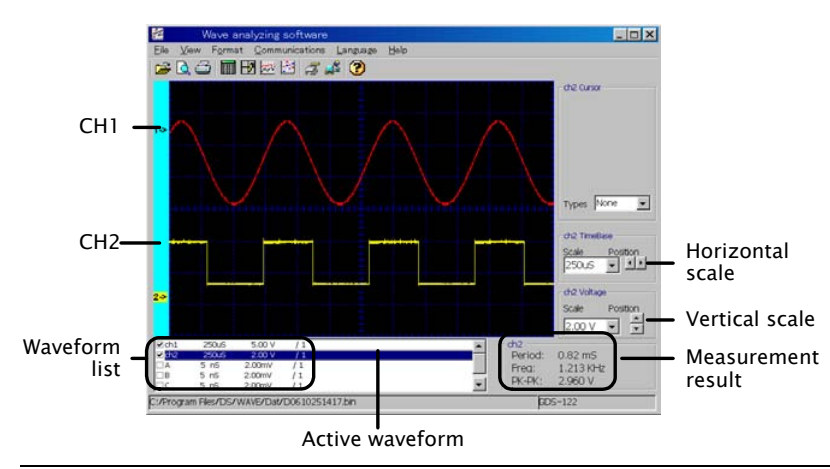

Selecting the displayed

waveforms

In the left bottom corner of the screen, put a checkmark in the waveform that needs to appear. Maximum six waveforms are available: CH1, CH2, A, B, C, D. Waveforms A to D have to be stored in the GDS-122 hardware beforehand (see page54 for details).

#### (CH1, CH2 selected)

|       |       |        | <u></u> |
|-------|-------|--------|---------|
|       | 250uS | 5.00 V | / 1     |
| I ch2 | 250uS | 2.00 V | / 1     |
| ΠA    | 5 nS  | 2.00mV | / 1     |
| ΠB    | 5 nS  | 2.00mV | / 1     |
| □c    | 5 nS  | 2.00mV | / 1     |

### G≝INSTEK

#### GDS-122 User Manual

| Refreshing the<br>waveforms | In the software, select<br><u>C</u> ommunications – Get Data<br>from the menu. Alternatively,<br>you may click the Get data icon,<br>or press the shortcut keys, Ctrl +<br>A. | Communications<br>ports-settings<br>Get Data | <u>L</u> angu<br>Ctrl+A |
|-----------------------------|----------------------------------------------------------------------------------------------------|----------------------------------------------|-------------------------|
|                             |                                                                                                    |                                              |                         |

Selecting the Waveform scale settings and automatic measurements are done on the active waveform.

1. Click on the waveform name in the bottom left corner of the screen.

#### (CH1 selected as the active waveform)

|       | n di na na di |        | <u> i i i i</u> |
|-------|---------------|--------|-----------------|
| ✓ch1  | 250uS         | 5.00 V | / 1             |
| I ch2 | 250uS         | 2.00 V | / 1             |
| A     | 5 nS          | 2.00mV | / 1             |
| ШB    | 5 nS          | 2.00mV | / 1             |
| □C    | 5 nS          | 2.00mV | / 1             |

- 2. The following locations changes into the selected channel (example: CH1).
- Colored channel label (at the left side of the screen)

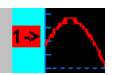

• Cursor, Time base, Voltage settings (at the right side of the screen)

┌ch1 Cursor ─── ┌ch1 TimeBase ── ┌ch1 Voltage ──

- Automatic measurement results (at the bottom right corner of the display)
- ch1 Period: 0.82 mS Freq: 1.213 KHz PK-PK: 13.200 V

### Changing the waveform

positions

#### Changing the horizontal position

1. Move the mouse over the waveform until the mouse icon changes into a left-right arrow.

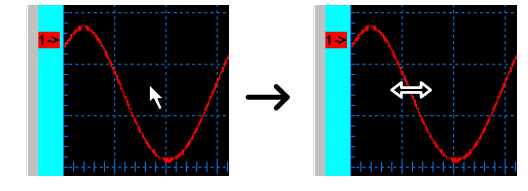

2. Hold the mouse and drag the waveform sideways.

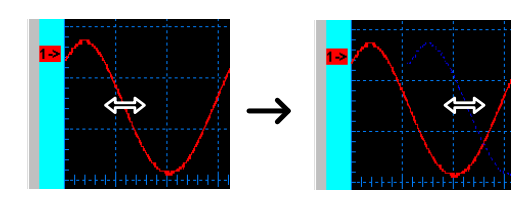

#### Changing the vertical position

Click the channel label at the left side of the waveform and drag the waveform up or down.

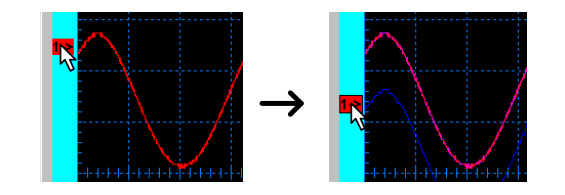

Changing the

Before changing the scales, make sure that the waveform scales correct waveform is selected (highlighted) in the lower left corner of the screen (example: CH1).

| ✓ch1   | 250uS | 5.00 V | / 1 |
|--------|-------|--------|-----|
| In Ch2 | 250uS | 2.00 V | / 1 |
| A      | 5 nS  | 2.00mV | / 1 |

#### Changing the horizontal scale

Select the horizontal scale using the list at the right side of the screen. You can select the scale either by searching in the Scale column or by clicking the Position arrows.

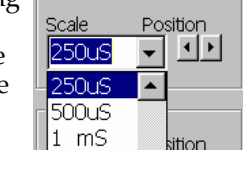

ch1 TimeBase

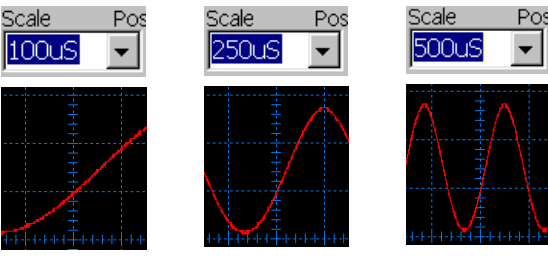

#### Changing the vertical scale

Select the vertical scale using the list at the right side of the screen. You can select the scale either by searching in the Scale column or by clicking the Position arrows.

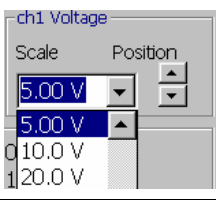

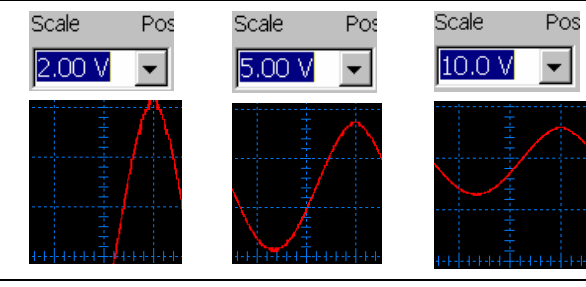

Viewing the automatic measurement results

Before viewing the measurement results, make sure that the correct waveform is selected (highlighted) in the lower left corner of the screen (example: CH1).

| ✓ch1   | 250uS | 5.00 V | / 1 |
|--------|-------|--------|-----|
| In Ch2 | 250uS | 2.00 V | / 1 |
| ΠA     | 5 nS  | 2.00mV | / 1 |

ch1 The measurement result is updated in the lower Ρ right corner of the Fi Pi screen. Three parameters are listed.

| eriod: | 0.82 mS   |
|--------|-----------|
| req:   | 1.213 KHz |
| K-PK:  | 13.200 V  |

- Period: measures the waveform period in ms.
- Freq: measures the waveform frequency in kHz.
- PK-PK: measures the peak to peak voltage in V.

### GUINSTEK

#### Using the Oscilloscope

### Using the cursor measurements

| Overview | This section introduces how to use cursor measurements in the software screen. |
|----------|--------------------------------------------------------------------------------|
|          | Activating the cursors                                                         |
|          | • Viewing the cursor measurement results                                       |

• Moving the cursors

#### Screen overview

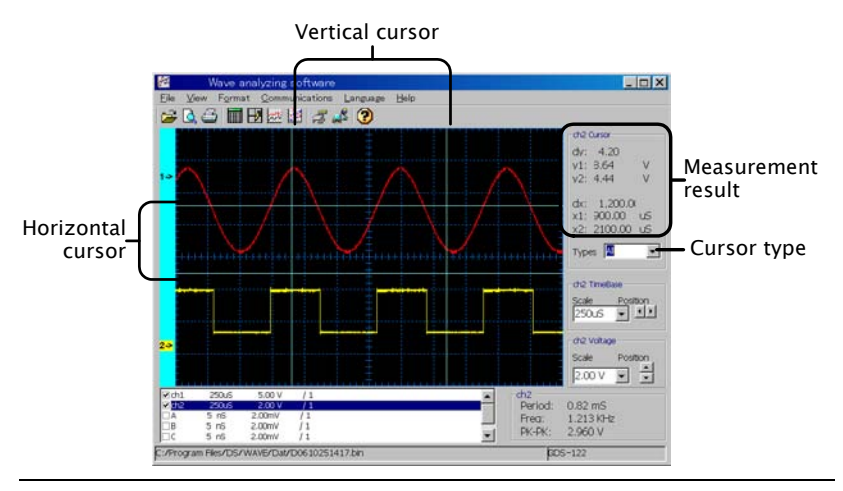

Activating the cursors

Before activating the cursors, make sure that the correct waveform is selected (highlighted) in the lower left corner of the screen (example: CH1).

| Elch1              | 250.00         | 5.00.17 | 6.4 |
|--------------------|----------------|---------|-----|
| v <mark>cm⊥</mark> | 20005<br>25006 | 0.00 V  | 1 1 |
| M ch2              | 250US          | 2.00 V  | / 1 |
| LA                 | 5 nS           | 2.00mV  | /1  |

Select the cursors from the list in the right side of the screen.

- None: the cursor is turned off. Types None
- Horizontal: the horizontal cursors appear.
- Vertical: the vertical cursors appear.

| Types | Vertical | • |
|-------|----------|---|

Types Horizontal

### GWINSTEK

#### GDS-122 User Manual

|                                                 | • All: both the horizontal and vertical cursors appear.                                                                                                    | Types 📕 💌                                                                                                    |
|-------------------------------------------------|----------------------------------------------------------------------------------------------------|----------------------------------------------------------------------------------------------------|
| Viewing the<br>cursor<br>measurement<br>results | <ul> <li>The cursor measurement results are updated in the right side of the screen.</li> <li>dy: the voltage difference between y1 and y2 cursors</li> <li>y1, y2: voltage cursors 1 and 2</li> <li>dx: the time difference between x1 and x2 cursors</li> <li>x1, x2: time cursors 1 and 2</li> </ul> | ch1 Cursor         dy:       8.10         y1:       3.60       V         y2:       -4.50       V         dx:       250.00       x         x1:       250.00       uS         x2:       500.00       uS         Types       All       ▼ |

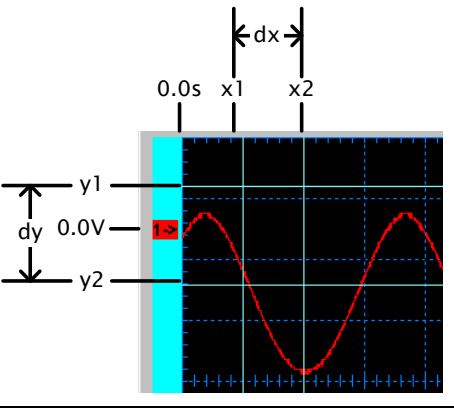

Moving the cursors

Move the mouse over the cursor until the mouse icon changes into a left-right arrow. Hold the mouse and drag the cursor sideways (horizontal cursor) or vertically (vertical cursor).

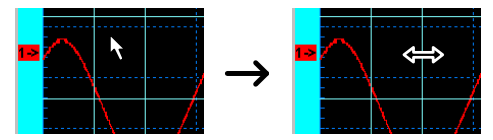

The cursor measurement result changes accordingly.

### GWINSTEK

### Using the Oscilloscope

### Saving waveforms

| Overview                 | <ul><li>You can save the waveforms into the PC in two ways. For details of recalling them, see page79.</li><li>Storing waveform data (*.bin file, for viewing in the software)</li></ul>                                                                                                    |  |  |
|--------------------------|----------------------------------------------------------------------------------------------------|--|--|
|                          |                                                                                                    |  |  |
|                          | • Storing data points (*.txt file, for data analysis such as in graphs and maps)                                                                                                    |  |  |
|                          | For details of storing waveforms into the GDS-122 hardware, see page54.                                                                                                    |  |  |
| Storing<br>waveform data | When retrieving waveform data from the GDS-<br>122, the waveform data (*.bin format) is<br>automatically stored. For details, see page69.                                                                                                    |  |  |
| Storing data<br>point    | <ol> <li>Make sure that the waveform is being<br/>displayed in the screen. To recall waveforms<br/>that are stored in the PC, see page79.</li> <li>Select View &gt; Data Table from the<br/>menu, or click the Data Table<br/>icon on the Toolbar. The Data<br/>Table dialogue appears.</li> </ol>                                                                                                    |  |  |
|                          |                                                                                                    |  |  |
|                          | Image: State of the state of the s |  |  |

### GUINSTEK

| 3. Select the data to be saved from the Save column.                                     | Save<br>Save     |
|------------------------------------------------------------------------------------------|------------------|
| <ul> <li>sequence: the identification<br/>number for each data point</li> </ul>          | i⊽ ch1<br>i⊽ ch2 |
| ch1/ch2: CH1 and CH2 waveform data                                                       | IZ A<br>IZ B     |
| <ul> <li>A/B/C/D: the waveforms stored<br/>in the GDS-122 hardware<br/>memory</li> </ul> | D N              |

#### Data points stored in an Excel sheet (example)

| sequence ch1 / ch2 A / B / C / D |        |         |         |     |     |     |     |
|----------------------------------|--------|---------|---------|-----|-----|-----|-----|
|                                  |        |         |         |     |     |     |     |
|                                  | A      | Б       | c       | D   | E   | F   | G   |
| 1                                | Units: | (mV)    |         |     |     |     |     |
| 2                                |        | ch1 / 1 | ch2 / 1 | A/1 | B/1 | C/1 | D/1 |
| 3                                | 1      | -600    | 3440    |     |     |     |     |
| 4                                | 2      | -600    | 3360    |     |     |     |     |
| 5                                | 3      | -600    | 3440    |     |     |     |     |
| 6                                | 4      | -600    | 3360    |     |     |     |     |

- 4. Click the Save As... button to save the data into a directory. The Save As ... standard Save dialog appears.
- 5. To close the Data Point dialogue, do one of the following actions.
- Press the Ctrl + Alt key
- Click the Exit icon

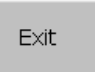

• Click the Close icon at the top right corner of the dialogue

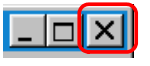

### **Recalling waveforms**

| Overview                    | You can recall the waveforms from the PC in two ways. For details of saving them, see page77.            |  |  |  |  |  |
|-----------------------------|----------------------------------------------------------------------------------------------------|--|--|--|--|--|
|                             | • Recalling waveform data (*.bin file, for viewing in the software)                                      |  |  |  |  |  |
|                             | <ul> <li>Recalling data points (*.txt file, for data<br/>analysis such as in graphs and maps)</li> </ul> |  |  |  |  |  |
|                             | For details of recalling waveforms into the GDS-122 hardware, see page55.                                |  |  |  |  |  |
| Recalling the waveform data | 1. Select <u>F</u> ile > Open from the<br>menu or press the shortcut<br>key, Ctrl + O.                   |  |  |  |  |  |

- 2. The File Open dialogue opens. Select one of the SPB bin file (\*.bin) and click OK.
- 3. The waveform(s) will be recalled in the screen.

| 2    | 3     |             | 334 | * ( <b>?</b> ) |   |                | chiế Cursor                                                                                  |
|------|-------|-------------|-----|----------------|---|----------------|----------------------------------------------------------------------------------------------|
| •    |       |             |     |                |   |                | Types None                                                                                   |
|      |       |             |     |                |   |                | dr2 TimeBiese<br>Scale Position<br>250.JS V *<br>ch2 Voltage<br>Scale Position<br>2.00 V V * |
| Cch1 | 250.6 | 5.00 V      | /1  |                | * | ch2<br>Period: | 0.82 mS                                                                                      |
| A    | 5 n5  | 2.00mV      | /1  |                |   | Freq:          | 1.213 KHz                                                                                    |
|      |       | C. COLORING | 1.7 |                | - | PK-PK:         | 2.960 V                                                                                      |

- Recalling the<br/>data points1. For recalling the data points, you need to open<br/>a text editor or a spreadsheet program like<br/>Excel, in which you can organize the data and<br/>create graphs and maps for advanced analysis.
  - 2. Open the saved \*.txt file from the application.

### Printing out waveforms

| Overview                      | <ul><li>You can print out the screen contents to a printer connected to the PC. When you are printing the waveform for the first time, follow all the steps in the following order.</li><li>1. Setting up the printer</li><li>2. Setting up the page format</li><li>3. Printing out</li></ul> |  |  |  |  |  |
|-------------------------------|----------------------------------------------------------------------------------------------------|--|--|--|--|--|
| Setting up the                | 1. Select <u>File</u> > Printer Setup <u>File</u> <u>View</u> For                                                                                                    |  |  |  |  |  |
| printer                       | printer setting dialogue                                                                                                    |  |  |  |  |  |
|                               | opens. Page Setup<br>Print Preview<br>Print                                                                                                    |  |  |  |  |  |
|                               | Printer Setup                                                                                                    |  |  |  |  |  |
|                               | <ol><li>Select the printer and its properties, paper siz<br/>and orientation.</li></ol>                                                                                                    |  |  |  |  |  |
| Setting up the<br>page format | 1. Select File > Page Setup from the menu. The Page Setup dialog window opens.       File View For Open         Open       Page Setup                                                                                                    |  |  |  |  |  |
|                               | 🗈 Page Setup                                                                                                    |  |  |  |  |  |
|                               | Borderline Borderline                                                                                                    |  |  |  |  |  |
|                               | Top£ <sup>g</sup> cm Bottom£ <sup>g</sup> 1.0 cm                                                                                                    |  |  |  |  |  |
|                               | Left£ <sup>e</sup> 1.0 cm Right£ <sup>e</sup> 1.0 cm                                                                                                    |  |  |  |  |  |
|                               | View Setting                                                                                                    |  |  |  |  |  |
|                               | <ul> <li>Redraw graph according to sample data</li> <li>Graph zoom in and out</li> </ul>                                                                                                    |  |  |  |  |  |
|                               | OK Cancel Default                                                                                                    |  |  |  |  |  |

2. Set the borderlines (print margins). The range is 0 to 10.0cm each.

3. Select the View Setting.

#### Redraw graph according to sample data:

The GDS-122 refreshes the waveform and adjust its scale before printing. The most recent data can be taken, but might take time for refreshing.

#### Graph zoom in and out

The existing waveform is used with its scale adjusted. Since retrieving the data is not involved, fast printing is ensured.

- 4. Open the print preview by selecting File > Print Preview from the menu or clicking the Print Preview icon on the toolbar. Make sure that the waveforms are placed appropriately.
- Printing out Print out the waveform in one of the following ways.
  - Selecting File > Print in the Print Preview screen menu

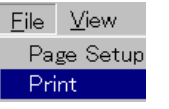

<u>File View For</u>

Page Setup..

Print Preview

Open

₫

Selecting File > Print from the <u>File View For</u>
 Software menu

Page Setup... Print Preview Print...

- Pressing the shortcut keys, Ctrl + P
- Clicking the Printer icon on the Toolbar

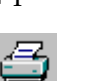

### G≝INSTEK

About

### Accessing the Help

| Overview            | The Help file describes how to install and use the software. The About screen shows the software version.     |  |  |  |  |  |
|---------------------|----------------------------------------------------------------------------------------------------|--|--|--|--|--|
| Opening the<br>Help | Open the Help in separate file using one of the following methods.                                            |  |  |  |  |  |
|                     | Selecting <u>H</u> elp > Help from the Help menu Help F1 About                                                |  |  |  |  |  |
|                     | Clicking the Help icon on the Toolbar                                                                         |  |  |  |  |  |
|                     | • Pressing the shortcut key, F1                                                                               |  |  |  |  |  |
|                     | • Selecting the Help documentation from the startup menu                                                      |  |  |  |  |  |
|                     | DS_Wave                                                                                                    |  |  |  |  |  |
| Software version    | To view the software version,<br>select <u>H</u> elp > About from the<br>menu. The software version $Help$ F1 |  |  |  |  |  |

screen appears.

# USING THE MULTIMETER

This chapter describes the multimeter functionalities in the GDS-122. Functionalities includes three major items (Voltage, Current, Impedance) and three additional items (Diode, Continuity, Capacitance). The current measurement and capacitance measurement use extension modules to deal with large current and small capacitance, respectively. Delta measurement and automatic range switching features offer flexibility and convenience.

| Activating the Multimeter | 84 |
|---------------------------|----|
| Measuring Voltage         | 85 |
| Measuring Current         | 87 |
| Measuring Impedance       | 89 |
| Measuring Diode           | 91 |
| Measuring Continuity      | 92 |
| Measuring Capacitance     | 93 |

### Activating the Multimeter

| Panel operations | 1. | Press the<br>welcome<br>logo app                          | e power sw<br>screen wi<br>ears on the                                | vitch. The<br>th the corp<br>e display.                                              | orate                                 | <u>ل</u>    |
|------------------|----|-----------------------------------------------------------|-----------------------------------------------------------------------|--------------------------------------------------------------------------------------|---------------------------------------|-------------|
|                  | 2. | To adjust<br>the switc<br>or down                         |                                                                       |                                                                                      |                                       |             |
|                  | 3. | Press any<br>key) to a<br>battery ic<br>the displ         | IU<br>ne<br>ner of<br>level.                                          | (Example)                                                                            |                                       |             |
|                  |    | > 75%                                                     | 75%                                                                   | 50%                                                                                  | 25%                                   | < 25%       |
|                  |    |                                                           |                                                                       |                                                                                      |                                       | 0           |
|                  |    | If the osc<br>press the<br>change th                      | illoscope s<br>DMM/OS<br>ne mode to                                   | creen appe<br>C key and<br>multimete                                                 | ears,<br>er.                          | DMM/OSC     |
|                  | 4. | Press A (<br>(impedat<br>capacitat<br>warning<br>remind y | current), V<br>nce, diode,<br>nce) switch<br>message n<br>you of corr | <sup>7</sup> (voltage),<br>, continuity<br>n to proceed<br>night appe<br>ect connect | or R<br>7,<br>d. A<br>ar to<br>tions. | A<br>V<br>R |
|                  |    |                                                           | 10                                                                    | DCV                                                                                  |                                       | FUN         |
|                  |    | ۲<br>(P                                                   | lug the<br>test lea<br>right<br>ress any k                            | Multim<br>ads in t<br>position<br>acy to make                                        | eter<br>he<br>1!<br>• sure            | *           |
|                  |    | Manual                                                    |                                                                       | Auto                                                                                 |                                       |             |

5. Press any key to cancel the warning message and resume the measurement.

#### Using the Multimeter

### Measuring Voltage

| DC voltage<br>specifications<br>(details: page98) | Range<br>Accuracy<br>Max input                          | 400mV, 4V, 400V<br>±(1% + 1 digit)<br>400V                                                              |  |  |  |
|---------------------------------------------------|---------------------------------------------------------|----------------------------------------------------------------------------------------------------|--|--|--|
| AC voltage<br>specifications<br>(details: page98) | Range<br>Accuracy<br>Max input<br>Frequency             | 4V, 40V, 400V<br>±(1% + 3 digits)<br>400V<br>40Hz to 400Hz                                              |  |  |  |
| Panel operations                                  | 1. Press the V<br>Voltage me<br>message ap<br>resume me | switch to select the $V$<br>asurement. If a warning $V \cong$<br>opears, press any key to<br>asurement. |  |  |  |

#### 2. The voltage measurement screen appears.

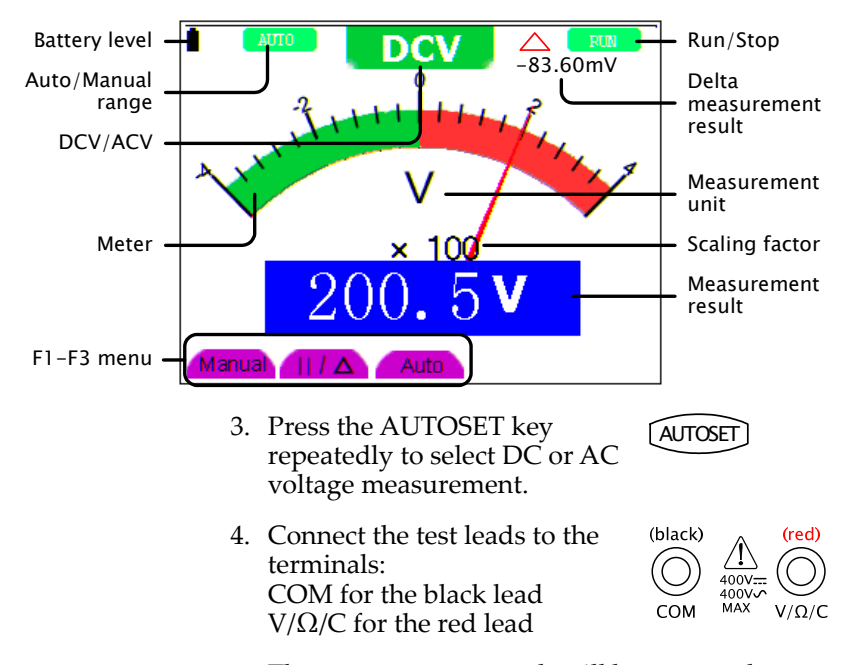

5. The measurement result will be constantly updated in the display. For more detailed settings, see the following instructions.

### GWINSTEK

#### GDS-122 User Manual

| Auto ranging               | To let the GDS-122 select the voltage range automatically, press F3 (Auto). The indicator at the top left corner of the display changes to AUTO.                                                                       |  |  |  |  |
|----------------------------|----------------------------------------------------------------------------------------------------|--|--|--|--|
| Manual ranging             | To select the voltage range manually, press F1 (Manual). The indicator at the top left corner of the display changes to MANUAL.                                                                                        |  |  |  |  |
| Freezing the measurement   | To freeze the measurement, press the RUN/STOP key. The measurement result will be retained and the indicator at the top right corner of the display changes to STOP. To unfreeze, press the RUN/STOP key again.        |  |  |  |  |
| Measuring delta<br>voltage | To measure the delta value, press F2 $(II/\Delta)$ . The measurement result at the moment moves to the top right corner of the display, and the measurement result becomes the difference between the original result. |  |  |  |  |
| 1. Press F2                | 2. Measurement 3. Delta value<br>displayed                                                                                                    |  |  |  |  |

### GWINSTEK

### Using the Multimeter

### Measuring Current

| DC current<br>specifications<br>(details: page98) | Range &<br>Accuracy                                              | ange & $40mA \pm (1\% + 1 \text{ digit})$ accuracy $400mA \pm (1.5\% + 1 \text{ digit})$ $20A \pm (3\% + 3 \text{ digits})$ |                                                                                                    |  |  |  |
|---------------------------------------------------|------------------------------------------------------------------|----------------------------------------------------------------------------------------------------|----------------------------------------------------------------------------------------------------|--|--|--|
|                                                   | Max input 400mA (direct input)<br>20A (via the extension module) |                                                                                                    |                                                                                                    |  |  |  |
| AC current<br>specifications<br>(details: page98) | Range &<br>Accuracy                                              | $40mA \pm (1.5\% + 3 \text{ digits})$<br>$400mA \pm (2\% + 1 \text{ digit})$<br>$20A \pm (5\% + 3 \text{ digits})$          |                                                                                                    |  |  |  |
|                                                   | Max input                                                        | Max input 400mA (direct input)<br>20A (via the extention module)                                                            |                                                                                                    |  |  |  |
| Panel operations                                  | 1. Press the A current (Ar a warning any key to                  | switch to select th<br>npere) measureme<br>message appears,<br>resume measurem                                              | The $A$ and $A \cong$ press thent.                                                                                                    |  |  |  |
| Battery level Auto/Manual range                   | 2                                                                | CA _83.60m/                                                                                                    | Run/Stop<br>Delta<br>measurement<br>result                                                                                                    |  |  |  |
| ×                                                 |                                                                  | mA                                                                                                    | Measurement unit                                                                                                    |  |  |  |
| Meter —                                           | ,<br>20.                                                         | 67 <b>mA</b>                                                                                                    | Scaling factor Measurement result                                                                                                    |  |  |  |
| F1-F5 menu - Ma                                   | anual   / 🛆                                                      | Auto mA 20                                                                                                    |                                                                                                    |  |  |  |
|                                                   | 2. Press the A repeatedly AC current                             | UTOSET key<br>to select DC or<br>t measurement.                                                                             | AUTOSET                                                                                                    |  |  |  |
| Measuring 0mA<br>to 400mA                         | 1. Connect th<br>terminals:<br>COM for th<br>mA/A for t          | e test leads to the<br>ne black lead<br>he red lead                                                                         | $(red)$ $MA/A \xrightarrow{(black)}{MAX}$ $(black)$ $(black)$ $(bl$ |  |  |  |
|                                                   | If the range<br>press F4 (m<br>to mA rang                        | is set at 20A,<br>A) and change it<br>e.                                                                                    | mA           F2         20A→mA                                                                                                    |  |  |  |

### G≝INSTEK

### GDS-122 User Manual

|                             | 2. Select automatic range by pressing F3 (Auto) or manual by F1 (Manual). The indicator at the top left corner of the display changes accordingly.                                                                     |  |  |  |  |  |
|-----------------------------|----------------------------------------------------------------------------------------------------|--|--|--|--|--|
| Measuring<br>400mA to 20A   | 1. Connect the Current<br>Extension module to the<br>COM & mA/A terminals.<br>Then, connect the test leads<br>to the extension module.                                                                                 |  |  |  |  |  |
|                             | 2. Press F5 (20A) and select the 20A range. The MANUAL range indicator activates. (Auto range is not available)                                                                                                    |  |  |  |  |  |
| Freezing the<br>measurement | To freeze the measurement, press the RUN/STOP key. The measurement result will be retained and the indicator at the top right corner of the display changes to STOP. To unfreeze, press the RUN/STOP key again.        |  |  |  |  |  |
| Measuring delta<br>current  | To measure the delta value, press F2 $(II/\Delta)$ . The measurement result at the moment moves to the top right corner of the display, and the measurement result becomes the difference between the original result. |  |  |  |  |  |
| 1. Press F2                 | 2. Measurement 3. Delta value<br>reset to zero displayed                                                                                                    |  |  |  |  |  |
|                             | $A = \begin{bmatrix} B \\ B \\ D \\ D \\ D \\ D \\ D \\ D \\ D \\ D \\$                                                                                                    |  |  |  |  |  |

### GUINSTEK

Meter

### Using the Multimeter

### Measuring Impedance

| Impedance<br>specifications<br>(details: page98) |        | nge &<br>solution                         | $400\Omega \pm (1\% + 3 \text{ digits})$<br>4k, 40k, 400k, 4M $\Omega \pm (1\% + 1 \text{ digit})$<br>40M $\Omega \pm (1.5\% + 3 \text{ digits})$ |                             |                     |                                                                                                  |  |
|--------------------------------------------------|--------|-------------------------------------------|----------------------------------------------------------------------------------------------------|-----------------------------|---------------------|--------------------------------------------------------------------------------------------------|--|
| Panel operations                                 | 1.     | Press the R<br>message ap<br>resume me    | switch<br>pears,<br>asurem                                                                                                    | . If a w<br>press a<br>ent. | arning<br>ny key to | <br>Ω/★/刘沙C                                                                                      |  |
|                                                  | 2.     | Press the A<br>to select the<br>measureme | UTOSE<br>e impec<br>ent.                                                                                                    | T key<br>lance              | repeated            | ly (AUTOSET)                                                                                     |  |
|                                                  | 3.     | The imped                                 | ance sc                                                                                                    | reen ap                     | opears.             |                                                                                                  |  |
| Battery level Auto/Manual range                  | •<br>• | AUTO                                      |                                                                                                    | -100                        | 0.0kΩ               | <ul> <li>Run/Stop</li> <li>Delta</li> <li>measurement<br/>result</li> <li>Measurement</li> </ul> |  |

2 4 **kΩ** Measurement result F1-F3 menu Manua  $| / \Delta |$ Auto 4. Connect the test leads to the (black)  $\bigcirc$ 

Ω

× 10

terminals: COM for the black lead  $V/\Omega/C$  for the red lead

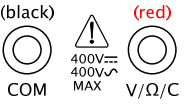

Scaling factor

unit

5. The measurement result will be constantly updated in the display. For more detailed settings, see the following instructions.

| Auto ranging | To let the GDS-122 select the voltage                                            | Auto |
|--------------|----------------------------------------------------------------------------------|------|
|              | range automatically, press F3 (Auto).<br>The indicator at the top left corner of | (F3) |
|              | the display changes to AUTO.                                                     | AUTO |

### GUINSTEK

#### GDS-122 User Manual

| Manual ranging               | To select the voltage range manually, press F1 (Manual). The indicator at the top left corner of the display changes to MANUAL.                                                                                                    |  |  |  |
|------------------------------|----------------------------------------------------------------------------------------------------|--|--|--|
| Freezing the measurement     | To freeze the measurement, press the RUN/STOP key. The measurement result will be retained and the indicator at the top right corner of the display changes to STOP. To unfreeze, press the RUN/STOP key again.                                                                                                    |  |  |  |
| Measuring delta<br>impedance | To measure the delta value, press F2 $(II/\Delta)$ . The measurement result at the moment moves to the top right corner of the display, and the measurement result becomes the difference between the original result.                                                                                                    |  |  |  |
| 1. Press F2                  | 2. Measurement 3. Delta value<br>reset to zero displayed                                                                                                    |  |  |  |
|                              | $ \xrightarrow{R} \xrightarrow{2} \xrightarrow{120.0kO} $ $ \xrightarrow{100} \xrightarrow{100} \xrightarrow{10} \xrightarrow{10} 1$ |  |  |  |

 $||/\Delta|$ 

Using the Multimeter

### Measuring Diode

| Range                       | 0V to 1.5V                                                                                                    |
|-----------------------------|----------------------------------------------------------------------------------------------------|
| Panel operations            | 1. Press the R switch. If a warning<br>message appears, press any key to<br>resume measurement. $\mathbb{R}$<br>$\Omega/$ (1) C$                                                                                |
|                             | 2. Press the AUTOSET key repeatedly (AUTOSET to select the diode measurement.                                                                                                    |
|                             | 3. The diode measurement screen appears.                                                                                                    |
| Battery level -             | Run/Stop                                                                                                    |
| Meter                       | A Measurement<br>unit<br>Scaling factor<br>Measurement<br>result                                                                                                    |
| F1-F3 menu<br>(not used)    | fanual    / 🛆 🛛 Auto                                                                                                    |
|                             | 4. Connect the test leads to the terminals:<br>COM for the black lead V/ $\Omega$ /C for the red lead COM                                                                                                    |
|                             | 5. The measurement result will be constantly updated in the display.                                                                                                    |
| Freezing the<br>measurement | To freeze the measurement, press the RUN/STOP key. The measurement result will be retained and the indicator at the top right corner of the display changes to STOP. To unfreeze, press the RUN/STOP key again. |

### Measuring Continuity

| Conditions                  | $< 50\Omega$ (beeping)                                                                                                    |  |  |
|-----------------------------|----------------------------------------------------------------------------------------------------|--|--|
| Panel operations            | 1. Press the R switch. If a warning R message appears, press any key to cresume measurement. Ω/集角沙C                                                                                                    |  |  |
|                             | 2. Press the AUTOSET key repeatedly (AUTOSET to select the continuity measurement.                                                                                                    |  |  |
|                             | 3. The continuity measurement screen appears.                                                                                                    |  |  |
| Battery level —             | RANDAL C                                                                                                    |  |  |
| Manual range                |                                                                                                    |  |  |
|                             | Ω Measurement unit                                                                                                    |  |  |
| Meter —                     | Scaling factor                                                                                                    |  |  |
|                             | 24. () <b>A</b><br>result                                                                                                    |  |  |
| F1-F3 menu<br>(not used)    | Manual    / A Auto                                                                                                    |  |  |
|                             | 4. Connect the test leads to the terminals:<br>COM for the black lead V/ $\Omega$ /C for the red lead COM                                                                                                    |  |  |
|                             | 5. If the GDS-122 confirms continuity (the impedance is less than $50\Omega$ ), the beeper sounds.                                                                                                    |  |  |
| Freezing the<br>measurement | To freeze the measurement, press the<br>RUN/STOP key. The measurement<br>result will be retained and the<br>indicator at the top right corner of the<br>display changes to STOP. To unfreeze,<br>press the RUN/STOP key again. |  |  |

### Measuring Capacitance

| Continuity<br>specifications               | Range $51.2nF$ to $100uF \pm (3\% + 3 \text{ digits})$                                                                                                    |
|--------------------------------------------|----------------------------------------------------------------------------------------------------|
| Panel operations                           | <ol> <li>Press the R switch. If a warning R<br/>message appears, press any key to<br/>resume measurement. Ω/¥/𝔅)℃</li> </ol>                                                                                            |
|                                            | 2. Press the AUTOSET key repeatedly (AUTOSET) to select the capacitance measurement.                                                                                                    |
|                                            | 3. The capacitance screen appears.                                                                                                    |
| Battery level Auto range Capacitance Meter | Run/Stop<br>Delta<br>measurement<br>result<br>Measurement<br>unit<br>Scaling factor<br>Measurement<br>result                                                                                                    |
| F1-F3 menu<br>(F1, F3 not – Ma<br>used)    |                                                                                                    |
| Measuring 5nF<br>and above                 | Connect the test leads to the CX $_{400V}$ $\boxed{\Box}$ $CX$                                                                                                    |
| Measuring less<br>then 5nF                 | Connect the Capacitance<br>Extension module to the COM & $V/\Omega/C$ terminals. Then,<br>connect the test leads to the<br>extension module. The<br>measurement result will be<br>constantly updated in the<br>display. |

| Freezing the<br>measurement    | To freeze the measurement, press the RUN/STOP key. The measurement result will be retained and the indicator at the top right corner of the display changes to STOP. To unfreeze, press the RUN/STOP key again.         |  |  |  |
|--------------------------------|----------------------------------------------------------------------------------------------------|--|--|--|
| Measuring delta<br>capacitance | To measure the delta value, press F2 (II/ $\Delta$ ). The measurement result at the moment moves to the top right corner of the display, and the measurement result becomes the difference between the original result. |  |  |  |
| 1. Press F2                    | 2. Measurement 3. Delta value<br>displayed<br>3 + 4 + 4 + 5 + 5 + 6 + 5 + 6 + 5 + 6 + 5 + 6 + 5 + 5                                                                                                    |  |  |  |

| G≝INSTEK                     |                                                                                                    | Faq                                                                                                    | <u>G<u></u>UNSTEK</u>              |                                                                                                    | GDS-122 User Manual                                                                                                    |
|------------------------------|----------------------------------------------------------------------------------------------------|----------------------------------------------------------------------------------------------------|------------------------------------|----------------------------------------------------------------------------------------------------|----------------------------------------------------------------------------------------------------|
| Faq                          |                                                                                                    |                                                                                                    |                                    |                                                                                                    | <ul><li>video, is selected.</li><li>Try changing the HF and LF repression in the trigger coupling mode and filtering out high or low frequency noise.</li></ul>        |
| Power                        | Q                                                                                                    | • The GDS-122 does not power up.                                                                                                    | No waveform in<br>the oscilloscope | Q<br>A                                                                                                    | The waveform does not appear at all in the display.<br>• The trigger level might be out of the                                                                         |
|                              |                                                                                                    | <ul> <li>The GDS-122 stopped working after a short period of time.</li> </ul>                                                         |                                    |                                                                                                    | waveform range. Press the AUTOSET key<br>so that the GDS-122 automatically adjusts                                                                                     |
|                              | А                                                                                                    | The battery may need recharging. Connect the GDS-122 to the AC adaptor and recharge it for at least 15 minutes. Then try powering up. |                                    |                                                                                                    | <ul> <li>the trigger level.</li> <li>If the trigger mode is Single, press the RUN/STOP key to trigger the waveform or switch the trigger mode to Normal See</li> </ul> |
| ERR mode in the multimeter   | Q                                                                                                    | In the multimeter mode, the measurement type at the top of the display says "ERR"                                                     |                                    |                                                                                                    | page29 for trigger details.                                                                                                    |
|                              |                                                                                                    | which looks like an error message.                                                                                                    | Slow update in the multimeter      | Q                                                                                                    | It takes 30 to 40 seconds for the multimeter to update the capacitor measurement.                                                                                      |
| А                            | The "ERR" sign appears when none of the measurement switch is pressed. Select one from the V, A, or R switch and press it. |                                                                                                    | А                                  | It takes longer time to measure small capacitors. 30 to 40 seconds are normal for                                              |                                                                                                    |
| Amplitude<br>mismatch in the | Q                                                                                                    | The measured voltage is 10 times smaller than the real value.                                                                         |                                    |                                                                                                    | measuring 5nF or smaller capacitors. See page93 for capacitance measurement details.                                                                                   |
| oscilloscope                 | А                                                                                                    | The attenuation ratio on the probe is set at $x10$ .                                                                                  | Slow update in the oscilloscope    | Q                                                                                                    | The display response to the waveform change is unusually slow.                                                                                                    |
|                              |                                                                                                    | voltage does not surpass the maximum 400V.                                                                                            | 400V.                              | А                                                                                                    | Slow response is normal in the following cases                                                                                                    |
|                              | Q                                                                                                    | The measured voltage is 10/100/1000 times larger than the real value.                                                                 |                                    |                                                                                                    | <ul> <li>Average sampling mode is being selected<br/>(page21)</li> </ul>                                                                                               |
|                              | A                                                                                                    | The probe ratio in the CH1 or CH2 setup<br>menu is set at X10, X100, or X1000. See page21<br>for details.                             |                                    |                                                                                                    | <ul> <li>Display persistence is being selected<br/>(page36)</li> </ul>                                                                                                 |
| Unstable<br>waveform in the  | Q                                                                                                    | The waveform appears in the display but is not stable.                                                                                | Language                           | Q                                                                                                    | I want to switch the language from Chinese to English (or vice versa).                                                                                                 |
| oscilloscope A               | Configuring the trigger might help you. See page29 for details.                                                            |                                                                                                    | A                                  | Press the menu key and select "FUNCTION"<br>or "功能设置" using the Up/Down keys, then<br>proce F2 (Language (语言). See page 25 for |                                                                                                    |
|                              |                                                                                                    | <ul> <li>Make sure the trigger source channel matches the input signal.</li> </ul>                                                    |                                    |                                                                                                    | details.                                                                                                    |
|                              |                                                                                                    | • Make sure the correct trigger type, edge or                                                                                         |                                    |                                                                                                    |                                                                                                    |

Specifications

## **SPECIFICATIONS**

| Conditions for | The following specifications are applicable when |
|----------------|--------------------------------------------------|
| specifications | these two conditions are met:                    |

- The GDS-122 has been powered up for at least 30 minutes, during which temperature fluctuation is no more than 5 degrees Celsius.
- The probe attenuation is set to X 10.

### **Oscilloscope specifications**

| Sampling   | Mode                      | Normal, Peak detection, Average                        |
|------------|---------------------------|--------------------------------------------------------|
|            | Rate                      | 100 MSa/s                                              |
| Input      | Coupling                  | DC, AC                                                 |
|            | Impedance                 | $1M\Omega \pm 2\%$ in parallel with $20pF \pm 3pF$     |
|            | Probe                     | 1X, 10X, 100X, 1000X                                   |
|            | Max. Input                | 400V (peak)                                            |
|            | Channel delay             | 150ps (typical)                                        |
| Horizontal | Sampling rate             | 10S/s~100mS/s                                          |
|            | Interpolation             | $(\sin x) / x$                                         |
|            | Record length             | 6K points on each channel                              |
|            | Scanning speed            | 5ns/div $\sim$ 5s/div, 1–2.5–5 step                    |
|            | Sampling rate /           | $\pm$ 100ppm (time interval $\geq$ 1ms)                |
|            | relay time accuracy       | ,                                                      |
|            | Interval ( $	riangle T$ ) | Single: $\pm$ (1 interval time +100ppm $	imes$         |
|            | accuracy (full            | reading+0.6ns) Average >16 : $\pm$ (1                  |
|            | bandwidth)                | interval time +100ppm $	imes$ reading+0.4ns)           |
| Vertical   | A/D converter             | 8 bits resolution (2CH simultaneously)                 |
|            | Sensitivity               | $5mV/div\sim 5V/div$ (at input)                        |
|            | Displacement              | $\pm$ 50V(500mV $\sim$ 5V), $\pm$ 1V(5mV $\sim$ 200mV) |
|            | Bandwidth                 | 20M                                                    |
|            | Single                    | Full bandwidth                                         |
|            | Low frequency             | $\geq$ 5Hz (at input, AD coupling, -3dB)               |
|            | Rise time                 | ≤17.5ns (at input, typical)                            |
|            | DC accuracy               | $\pm$ 5% (DC gain)                                     |
|            | DC accuracy (avg)         | Avg >16: $\pm$ (5% rdg + 0.05 div) for $\triangle$ V   |

### G≝INSTEK

#### GDS-122 User Manual

| Trigger     | Sensitivity         | CH1 and CH2: 1div(DC $\sim$ full bandwidth)         |                      |  |  |
|-------------|---------------------|-----------------------------------------------------|----------------------|--|--|
|             |                     | DC coupling: $\geq$ 50Hz.                           |                      |  |  |
|             | Trigger level       | $\pm 6$ divisions from the screen center            |                      |  |  |
|             | Level accuracy      | $\pm$ 0.3 div (typical, rise/fall time $\geq$ 20ns) |                      |  |  |
|             | Displacement        | 655div (pre-trigger), 4div (post- trigger)          |                      |  |  |
|             | 50% level setting   | Input signal frequency $\geq$ 50Hz (typical)        |                      |  |  |
|             | Trigger sensitivity | 2 div of peak-to-peak (video trigger)               |                      |  |  |
|             | Signal system       | NTSC, PAL, SECAM (any frequency)                    |                      |  |  |
| Measurement | Cursor              | riangle V and $	riangle T$ betwee                   | en cursors           |  |  |
|             | Automatic           | Peak-to-peak, average, root mean                    |                      |  |  |
|             |                     | square, frequency, and cycle.                       |                      |  |  |
| Probe       |                     | 1X position                                         | 10X position         |  |  |
|             | Bandwidth           | $\leq$ 6 MHz (DC)                                   | Full bandwidth (DC)  |  |  |
|             | Attenuation rate    | 1:1                                                 | 10: 1                |  |  |
|             | Compensation        | 10pf $\sim$ 35pf                                    | 10pf $\sim$ 35pf     |  |  |
|             | Input impedance     | $1 M \Omega \pm 2 \%$                               | $10M \Omega \pm 2\%$ |  |  |
|             | Input impendence    | 85pf $\sim$ 115pf                                   | 14.5pf~17.5pf        |  |  |
|             | Input voltage       | 150 V DC                                            | 300V DC              |  |  |

### **Multimeter specifications**

| VDC | Input impedance | 10ΜΩ                                  |
|-----|-----------------|---------------------------------------|
|     | Max input       | 1000V (DC or AC peak-to-peak value)   |
|     | Accuracy        | $\pm$ 1% $\pm$ 1 digit                |
|     | Resolution      | 400mV range: 100uV                    |
|     |                 | 4V range: 1mV                         |
|     |                 | 40V range: 10mV                       |
|     |                 | 400V range: 100mV                     |
| VAC | Input impedance | 10ΜΩ                                  |
|     | Max input       | 750V(AC, virtual value)               |
|     | Frequency range | 40Hz~400Hz                            |
|     | Display         | Virtual value of sine wave            |
|     | Accuracy        | $\pm$ 1% $\pm$ 3 digits               |
|     | Resolution      | 4V range: 1mV                         |
|     |                 | 40V range: 10mV                       |
|     |                 | 400V range: 100mV                     |
| DCA | Accuracy        | 40mA range: $\pm$ 1% $\pm$ 1 digit    |
|     |                 | 400mA range: $\pm$ 1.5% $\pm$ 1 digit |
|     |                 | 20A range: $\pm$ 3% $\pm$ 3 digits    |
|     | Resolution      | 40mA range: 10uA                      |

Specifications

| 400mA range: 100uA<br>20A range: 10mA                       |         |
|-------------------------------------------------------------|---------|
| 20A range: 10mA                                             |         |
|                                                             |         |
| ACA Accuracy 40mA range: $\pm 1.5\% \pm 3$ d                | digit   |
| 400mA range: ±2 %±1 o                                       | digit   |
| 20A range: $\pm$ 5% $\pm$ 3 digit                           | :S      |
| Resolution 40mA range: 10uA                                 |         |
| 400mA range: 100uA                                          |         |
| 20A range: 10mA                                             |         |
| Resistance Accuracy 400 $\Omega$ range: $\pm 1\% \pm 3$ dig | jits    |
| 4kΩ~4MΩ range: $\pm$ 1% $\pm$                               | 1 digit |
| 40M $\Omega$ range: ±1.5%±1 o                               | digit   |
| Resolution $400\Omega$ range: $0.1\Omega$                   |         |
| 4kΩ range: 1Ω                                               |         |
| 40kΩ range: 10Ω                                             |         |
| 400kΩ range: 100Ω                                           |         |
| 4MΩ range: 1kΩ                                              |         |
| 40MΩ range: 10kΩ                                            |         |
| Capacitance Accuracy ±3%±3 digits                           |         |
| Resolution 51.2nF range: 10pF                               |         |
| 512nF range: 100pF                                          |         |
| 5.12uF range: 1nF                                           |         |
| 51.2uF range: 10nF                                          |         |
| 100uF range: 100nF                                          |         |
| Diode Reading range 0V~1.5V                                 |         |
| Continuity Threshold < 30Ω                                  |         |

### **General specifications**

| Display     | Туре        | 3.8" color liquid crystal display              |
|-------------|-------------|------------------------------------------------|
|             | Resolution  | 320 (horizontal) $	imes$ 240 (vertical) pixels |
|             | Color       | 4096 colors                                    |
| Power       | Consumption | < 6W                                           |
|             | Supply      | 100V~240V AC, 50/60Hz                          |
|             | DC input    | 8.5VDC, 1500mA                                 |
| Environment | Operating   | Temperature: 0 to 40 °C(32 to 104 °F)          |
|             |             | Relative humidity: < 75%                       |
|             | Storage     | Temperature: -20 to 60 °C(-4 to 140 °F)        |
|             |             | Relative humidity: < 75%                       |
| Mechanical  | Dimension   | 18 cm×11.5cm×4cm                               |
|             | Weight      | 645g                                           |

# DECLARATION OF CONFORMITY

#### We

#### GOOD WILL INSTRUMENT CO., LTD.

(1) No.7-1, Jhongsing Rd., Tucheng City, Taipei County, Taiwan(2) No. 69, Lu San Road, Suzhou City (Xin Qu), Jiangsu Sheng, China declare, that the below mentioned product

Type of Product: Handheld Digital Storage Oscilloscope & Multimeter Model Number: GDS-122

is herewith confirmed to comply with the requirements set out in the Council Directive on the Approximation of the Law of Member States relating to Electromagnetic Compatibility (89/336/EEC) and Low Voltage Directive (73/23/EEC).

For the evaluation regarding the Electromagnetic Compatibility and Low Voltage Directive, the following standards were applied:

#### ◎ EMC

| EN 61326-1: Electrical equipment for measurement, control and laboratory |                              |  |
|--------------------------------------------------------------------------|------------------------------|--|
| use — EMC requirements (1997 + A1:1998 + A2:2001 + A3:2003)              |                              |  |
| Current Harmonics                                                        | Voltage Fluctuations         |  |
| EN 61000-3-2: 2000 + A2:2005                                             | EN 61000-3-3: 1995 + A1:2001 |  |
|                                                                          |                              |  |
|                                                                          |                              |  |

#### © Safety

Low Voltage Equipment Directive 73/23/EEC Safety Requirements IEC/EN 61010-1: 2001 (2nd Edition)

Test Equipment Depot - 800.517.8431 - 99 Washington Street Melrose, MA 02176

FAX 781.665.0780 - TestEquipmentDepot.com

## INDEX

| AC coupling                      |
|----------------------------------|
| trigger 31                       |
| vertical                         |
| ACA multimeter                   |
| specifications 99                |
| AC-DC adaptor10                  |
| acquisition                      |
| short cuts58                     |
| system status 37                 |
| ACV multimeter 85                |
| specifications 98                |
| addition, math mode              |
| auto ranging                     |
| impedance multimeter             |
| voltage multimeter               |
| auto trigger mode                |
| AUTO trigger status              |
| automatic measurements 41        |
| shortcuts57                      |
| Autoset                          |
| capacity multimeter              |
| continuity, multimeter           |
| diode, multimeter91              |
| impedance measurement            |
| voltage multimeter85             |
| average acquisition mode         |
| application 49                   |
| background color, PC software 68 |
| battery level                    |
| calibration                      |
| short cuts58                     |
| capacitance measurement,         |
| multimeter 93                    |
| specifications                   |
| carry, interface setting         |
| carrying case10                  |
| caution symbol                   |
| CD-ROM                           |

#### channel edge trigger ..... 30 video trigger source ...... 33 Chinese, language selection......35 contents of package ..... 10 continuity, multimeter......92 coupling system status ...... 38 vertical......23 cursor measurement PC software ......75 short cuts......57 time ...... 42 cycle rms, automatic measurement 41 data point, storing ......77 data table, PC software.....77 DC coupling vertical......23 default settings...... 53 delta measurement capacitance multimeter ......94 current multimeter ...... 88 impedance multimeter ...... 90 diode measurement, multimeter..... 91 display acquiring snapshot ...... 67 brightness adjustment ......16

### G≝INSTEK

| overview19                    |
|-------------------------------|
| settings                      |
| shortcuts                     |
| specifications                |
| division, math mode           |
| dot drawing                   |
| edge trigger                  |
| auto mode 30                  |
| coupling mode                 |
| mode                          |
| normal mode31                 |
| single mode                   |
| EN61000 100                   |
| EN61010                       |
| declaration of conformity 100 |
| measurement category7         |
| pollution degree7             |
| EN61326-1                     |
| English, language selection   |
| environment                   |
| operation7                    |
| specifications                |
| storage                       |
| ERR mode, multimeter          |
| extension module              |
| capacitance multimeter        |
| current multimeter            |
| package10                     |
| factory settings              |
| FAQ                           |
| ERR mode, multimeter          |
| magnification95               |
| no waveform                   |
| powering up95                 |
| slow update, multimeter       |
| slow update, oscilloscope     |
| unstable waveform             |
| field trigger, video          |
| freezing measurement          |
|                               |
| capacitance multimeter        |
| capacitance multimeter        |
| capacitance multimeter        |
| capacitance multimeter        |
| capacitance multimeter        |
| capacitance multimeter        |

#### GDS-122 User Manual

| front panel overview           | 12 |
|--------------------------------|----|
| grid color, PC software        | 69 |
| grid, PC software              | 69 |
| ground symbol                  | 6  |
| help, PC software              | 82 |
| Hf Rjc                         | 31 |
| horizontal                     |    |
| adjusting position 20,         | 24 |
| adjusting scale                | 25 |
| scale vs trigger status        | 27 |
| short cuts                     | 58 |
| specifications                 | 97 |
| system status                  | 37 |
| impedance, multimeter          | 89 |
| specifications                 | 99 |
| installing PC software         | 62 |
| inverting channel              | 23 |
| language                       | 35 |
| PC software                    | 70 |
| short cuts                     | 58 |
| LF Rjc                         | 31 |
| line data, PC software         | 69 |
| line trigger, video            | 33 |
| list of features               | 11 |
| magnification, vertical        | 24 |
| manual ranging                 |    |
| current multimeter             | 88 |
| impedance multimeter           | 90 |
| voltage multimeter             | 86 |
| manual, overview of            | 14 |
| math mode                      | 39 |
| shortcuts                      | 57 |
| system status                  | 38 |
| mean voltage, auto measurement | 41 |
| multimeter                     |    |
| activating                     | 84 |
| capacitance measurement        | 93 |
| continuity measurement         | 92 |
| current measurement            | 87 |
| diode measurement              | 91 |
| ERR mode                       | 95 |
| impedance measurement          | 89 |
| specifications                 | 98 |
| switching to oscilloscope      | 84 |
| voltage measurement            | 85 |
| warning message                | 84 |
|                                |    |

| multiplication, math mode     | 39       |
|-------------------------------|----------|
| noisy signal, viewing         | 49       |
| normal trigger mode           | 31       |
| operation environment         | 7        |
| OSC option key                | 60       |
| oscilloscope                  |          |
| specifications                | 97       |
| switching to multimeter       | 16       |
| package contents              | 10       |
| PC software                   | 10       |
| activation                    | 65       |
| cursor measurement            | 75       |
| help                          | 82       |
| installation                  | 62       |
| overview                      | 61       |
| packago                       | 10       |
| printing out                  | 80       |
| caving waveform               | 80<br>77 |
| saving wavelonn               | 69       |
| screen overview               | 64       |
| uninstall                     | 64<br>02 |
| version                       | 82       |
| viewing waveforms             | 71       |
| peak detect acquisition mode  | 34       |
| application                   | 48       |
| period, automatic measurement | 41       |
| persistence setting           | 36       |
| application                   | 50       |
| pk-pk voltage, automatic      |          |
| measurement                   | 41       |
| point data, PC software       | 69       |
| position                      |          |
| horizontal                    | 24       |
| math mode                     | 40       |
| shortcuts                     | 60       |
| time cursor                   | 43       |
| trigger                       | 27       |
| vertical                      | 22       |
| voltage cursor                | 44       |
| waveform, PC software         | 72       |
| xy mode                       | 47       |
| power supply                  |          |
| safety instructions           | 7        |
| specifications                | 99       |
| power up, faq                 | 95       |
| powering up                   | 16       |
| print out, PC software        | 80       |

| probe                              |
|------------------------------------|
| adjusting display magnification 17 |
| adjustment tool 10                 |
| calibration 52                     |
| package10                          |
| setting attenuation17              |
| specifications                     |
| Ready trigger status 26            |
| recalling                          |
| default settings53                 |
| default settings, shortcuts 58     |
| waveforms from GDS-12255           |
| waveforms, PC software 79          |
| resetting trigger level28          |
| run trigger27                      |
| sample acquisition mode            |
| saving                             |
| shortcuts59                        |
| waveforms in PC software77         |
| waveforms inside GDS-122 54        |
| scale                              |
| horizontal25                       |
| math mode 40                       |
| vertical22                         |
| waveform, PC software 73           |
| xy mode 47                         |
| zoom                               |
| Scan trigger status 26             |
| self calibration51                 |
| SET1/2, automatic measurement 41   |
| signal peak, viewing 48            |
| single trigger mode 31             |
| slope, trigger                     |
| snapshot, display 67               |
| software version 82                |
| specifications                     |
| general                            |
| multimeter 98                      |
| oscilloscope97                     |
| stop trigger 27                    |
| STOP trigger status 26             |
| storage environment 8              |
| subtraction, math mode             |
| synchronization, video trigger 33  |
| system status                      |
| shortcuts59                        |

Index

| test lead10                         |
|-------------------------------------|
| threshold, continuity multimeter 92 |
| tilt stand17                        |
| time cursor 42                      |
| Trig'd trigger status               |
| trigger                             |
| adjusting level 27                  |
| auto mode 30                        |
| channel, edge trigger               |
| coupling mode                       |
| edge triggering                     |
| mode                                |
| normal mode                         |
| run/stop27                          |
| shortcuts56                         |
| single mode                         |
| slope                               |
| source channel, video               |
| specifications                      |
| status icons                        |
| status vs horizontal scale          |
| sync, video trigger                 |
| system status                       |
| video 32                            |
| UK power cord8                      |

### GDS-122 User Manual

| USB driver installation      | 65       |
|------------------------------|----------|
| variations, viewing          | 50       |
| vector drawing               | 36       |
| vertical                     |          |
| adjusting position           | . 20, 22 |
| adjusting scale              | 19, 22   |
| inverting channel            | 23       |
| selecting coupling mode      | 23       |
| selecting magnification      |          |
| shortcuts                    | 56       |
| specifications               | 97       |
| system status                | 38       |
| video trigger                | 32       |
| field trigger                | 33       |
| line trigger                 | 33       |
| source channel               | 33       |
| sync                         | 33       |
| voltage cursor               | 43       |
| warning message, multimeter. |          |
| warning symbol               | 6        |
| xy mode                      | 47       |
| system status                | 37       |
| zoom waveform                | 45       |
| system status                | 37       |